## Department Maintenance and Tree Structure

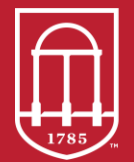

Commitment Management Finance & Administration UNIVERSITY OF GEORGIA

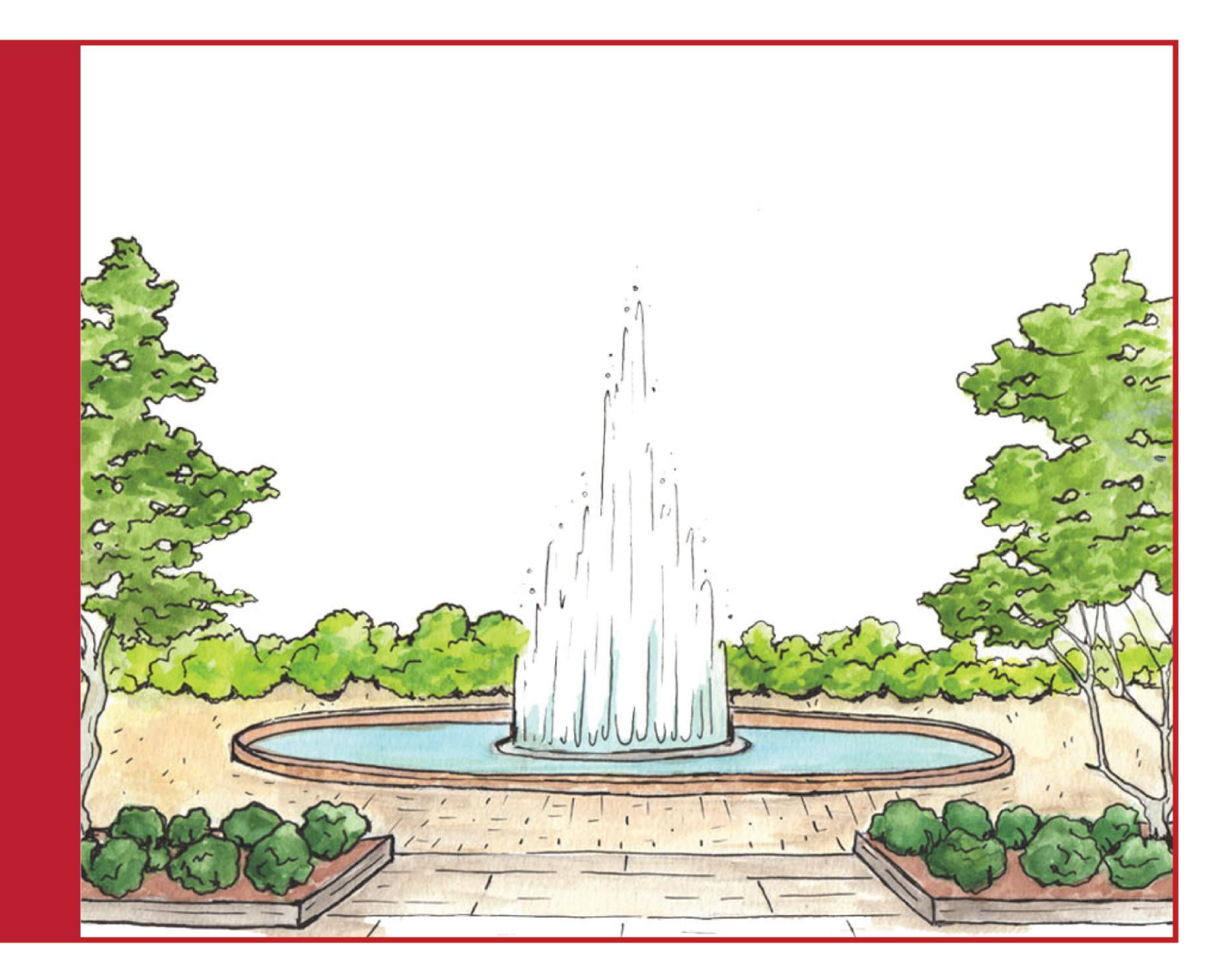

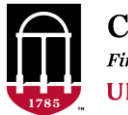

Commitment Management Finance & Administration UNIVERSITY OF GEORGIA

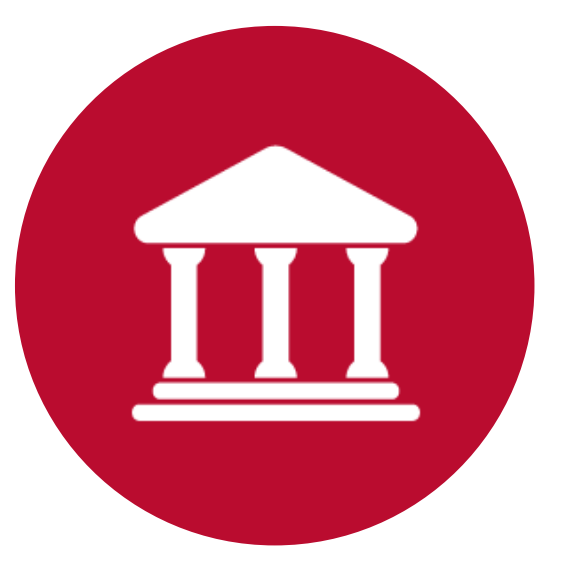

# **Maintaining Departments**

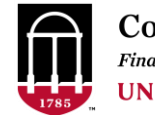

### **Maintaining Departments**

- Use a Chartfield Request to Add or change a department.
- Chartfield Request is also used to Add a Class, Chartfield1 or Operating Unit.
- Departments can't be deleted, but can be made Inactive.
- Navigation: Set Up Financials/Supply Chain > Common Definitions > Design Chartfields > Define Values > Chartfield Request

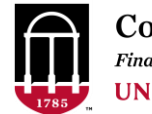

| Favorites 👻 | Main Menu <del>-</del> | > <u>Set Up Financials/Supply Chain</u> + > Comr | non Definitions 🗸 > Design ChartFields 🖌 > Define Values 🗸 > ChartField Request |  |
|-------------|------------------------|--------------------------------------------------|---------------------------------------------------------------------------------|--|
| ORACL       | .E'                    | All - Search                                     | Advanced Search Q Last Search Results                                           |  |

#### **ChartField Request**

| <u>F</u> ind an E | Existing Value | Add a New Value |   |
|-------------------|----------------|-----------------|---|
|                   |                |                 |   |
| Request ID        | NEXT           |                 |   |
| SetID             | 18000 <b>Q</b> |                 |   |
| Field Name        |                | Q               |   |
| Field Action      | Add            | ~               |   |
| Field Value       |                |                 | Q |
|                   |                |                 |   |
| Add               |                |                 |   |
|                   |                |                 |   |

- The Find Existing/Add New options refer to the REQUEST for the chartfield addition or change. A new Change Request must be created through "Add a New Value" to modify an existing department.
- Once the Chartfield Request is Created but before it is Approved or Denied, it can be modified by using the "Find an Existing Value"

Find an Existing Value | Add a New Value

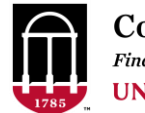

| <u>Find an Existing Value</u> | Add a New Value |                  |       |  |
|-------------------------------|-----------------|------------------|-------|--|
| Request ID NEXT               |                 |                  | _     |  |
| SetiD  18000 Q                |                 | Always use SetID | 18000 |  |
| Field Name                    | Q               |                  |       |  |
| ield Action Add               | ~               |                  |       |  |
| Field Value                   |                 | ٩                |       |  |
|                               |                 |                  |       |  |

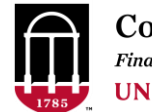

| <u>F</u> ind an | Existing Value | Add a New Value |   |      |           |  |  |
|-----------------|----------------|-----------------|---|------|-----------|--|--|
| Request ID      | NEXT           |                 |   |      |           |  |  |
| SetID           | 18000 <b>Q</b> |                 |   |      |           |  |  |
| Field Name      | DEPTID         | ۹               |   | Sele | ct DEPTID |  |  |
| ield Action     | Add            | v               |   |      |           |  |  |
| Field Value     | 253123SYP      |                 | Q |      |           |  |  |
|                 |                |                 |   |      |           |  |  |

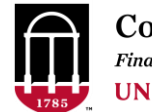

| <u>F</u> ind an Ex | xisting Value  | Add a New Value |   |                  |       |  |
|--------------------|----------------|-----------------|---|------------------|-------|--|
| Request ID         | VEXT           |                 |   |                  |       |  |
| SetID 1            | 18000 <b>Q</b> |                 |   |                  |       |  |
| Field Name         | DEPTID         | Q               |   |                  |       |  |
| ield Action        | Add            | ~               |   | Specify Add or U | pdate |  |
| Field Value 2      | 253123SYP      |                 | Q |                  |       |  |
|                    |                |                 |   |                  |       |  |

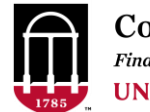

| hartField                  | d Request      | L               |     |   |                                                     |    |
|----------------------------|----------------|-----------------|-----|---|-----------------------------------------------------|----|
| <u>F</u> ind an            | Existing Value | Add a New Value |     |   |                                                     |    |
| Request ID<br>SetID        | NEXT           |                 |     |   |                                                     |    |
| Field Name<br>Field Action | DEPTID         | Q               |     |   | For Field Action Add –Enter a                       |    |
| Field Value                | 253123SYP      |                 | a - | • | NEW Department ID<br>For Field Action Update – Ente | er |
| Add                        |                |                 |     |   | an Existing Department ID                           |    |

**Department Numbering Rules** 

- Departments are 8 characters long
- First two digits must be your Major Unit $_{\odot}$
- Only the last three characters may be Alpha the rest must be numeric

**Commitment Management** 

**UNIVERSITY OF GEORGIA** 

Finance & Administration

What's my

"Major Unit"?

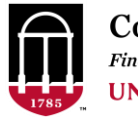

What's My Major Unit? Chart of Accounts Code Structure

Found in the OneSource Training Library > Quick Reference Materials for Practitioners > OneSource – General/Cross-System OR UGA Financial Management System

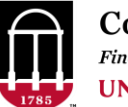

### Chartfield Request – What's my "Major Unit"?

|                         | University of Georgia                                                   |                                                            |                                          |                                                           |                            |  |  |
|-------------------------|-------------------------------------------------------------------------|------------------------------------------------------------|------------------------------------------|-----------------------------------------------------------|----------------------------|--|--|
|                         |                                                                         | c                                                          | chart of Account Code Structure          |                                                           |                            |  |  |
|                         |                                                                         |                                                            | 9.29.2021                                |                                                           |                            |  |  |
| document does not inclu | de all possible chartfield combinations. Please contact OneSource Servi | ice Desk if you have any questions about any chartfield co | ombinations.                             |                                                           |                            |  |  |
| dent Instruction (10)   |                                                                         |                                                            |                                          |                                                           |                            |  |  |
|                         | Fund Group                                                              | Class                                                      | Program                                  | Department                                                | Account                    |  |  |
| 10500                   | Tuition                                                                 | 11800 Tuition                                              | Instruction                              | 10XXXXXX Office of President                              | Revenue                    |  |  |
|                         |                                                                         | 11805 RIAS                                                 | 11100 General Academic                   | 14XXXXXX SR VP for Acad Aff & Provost                     | 4XXXXXX                    |  |  |
|                         |                                                                         | 119xx (According to Semester)                              | 11110 Instruction Cost Sharing           | 15XXXXXX Libraries                                        | Expenditures               |  |  |
| 10000                   | State Appropriations                                                    | 11200 State App                                            | 11111 Summer School Instruction          | 16XXXXXX EITS                                             | 5XXXXX - Personal Services |  |  |
|                         |                                                                         | 13000 Special Funding Initiative                           | 11114 Instruction - Over Salary Cap      | 17XXXXXX College of Ag & Environ Sci                      | 5XXXXX - Travel            |  |  |
| 10600                   | Other General                                                           | 11300 Other General                                        | 11140 Instruction Departmental Admin     | 19XXXXXX College of Arts and Sciences                     | 7XXXXX - Operating         |  |  |
| 10800                   | GRU/UGA Medical Partnership State Appropriations                        | 11200 State App                                            | 11200 Instruction- Vocational/Tech       | 20XXXXXX Terry College of Business                        | 8XXXXX - Equipment         |  |  |
| 14000                   | Continuing Education                                                    | 40000 Continuing Education                                 | 11300 Instruction - Community Education  | 21XXXXXX College of Education                             | 8XXXXX - Equipment         |  |  |
| 14100                   | Departmental Sales and Service                                          | 41XXX (DSS by Type)                                        | 11400 Instruction - Preparatory/Remedial | 22XXXXXX College of Engineering                           |                            |  |  |
| 15000                   | Indirect Cost Recoveries                                                | 11500 Indirect Cost Recovery                               | 11700 Teaching/Supervising in Clinic     | 23XXXXXX College of Env & Design                          |                            |  |  |
| 16000                   | Technology Fees                                                         | 11600 Technology Fees                                      | 11900 Instruction - IT                   | 24XXXXXX College of Family & Consumer Sci                 |                            |  |  |
|                         |                                                                         |                                                            | Research                                 | 25XXXXXX Warnell School of Forestry and Natural Resources |                            |  |  |
|                         |                                                                         |                                                            | 12100 Research Individual or Project     | 26XXXXXX Odum School of Ecology                           |                            |  |  |
|                         |                                                                         |                                                            | 12110 Research Cost Sharing              | 27XXXXXX Graduate School                                  |                            |  |  |
|                         |                                                                         |                                                            | 12114 Research - Over Salary Cap         | 28XXXXXX College of Journalism & Mass Communications      |                            |  |  |
|                         |                                                                         |                                                            | 12200 Research Institutes and Centers    | 29XXXXXX School of Law                                    |                            |  |  |
|                         |                                                                         |                                                            | 12212 Indirect Research - Start Up       | 30XXXXXX College of Pharmacy                              |                            |  |  |
|                         |                                                                         |                                                            | 12220 Cost Sharing-Inst & Resch Ctr      | 31XXXXXX College of Public Health                         |                            |  |  |
|                         |                                                                         |                                                            | 12400 Departmental Research              | 32XXXXXX School of Public & International Affairs         |                            |  |  |
|                         |                                                                         |                                                            | 12500 Service Centers                    | 33XXXXXXX School of Social Work                           |                            |  |  |
| Ch                      | art of Accounts                                                         |                                                            | 12900 Research IT                        | 34XXXXXX College of Veterinary Medicine                   |                            |  |  |
|                         | art of Accounts                                                         | COUC                                                       | Public Service                           | 41XXXXXX AU/UGA Medical Partnership                       |                            |  |  |
|                         |                                                                         |                                                            | 13100 PS - Community Serv                | 42XXXXX VP for Instruction                                |                            |  |  |
|                         |                                                                         |                                                            | 13110 PS - Cost Sharing                  | 43XXXXXX VP for Research                                  |                            |  |  |
| Ctr                     |                                                                         |                                                            | 13114 PS - Over Salary Cap               | 51XXXXXX VP Public Service & Outreach                     |                            |  |  |
|                         |                                                                         |                                                            | 13200 Cooperative Extension Services     | 57XXXXXX VP for Student Affairs                           |                            |  |  |
|                         |                                                                         |                                                            | 13210 Coop Extension Cost Share          | BUXXXXXX VP for Finance and Administration                |                            |  |  |
|                         |                                                                         |                                                            | 13300 PS - Broadcasting Services         | 61XXXXXX Finance Division                                 |                            |  |  |
|                         |                                                                         |                                                            | 13500 PS - Service Centers               | 62XXXXXX University Budget Division                       |                            |  |  |
|                         |                                                                         |                                                            | 13900 PS - 11<br>Academic Support        | 63XXXXXX Human Resources Division                         |                            |  |  |
|                         |                                                                         |                                                            | Academic Support                         | 64AAAAAA Facilities Planning                              |                            |  |  |
|                         |                                                                         |                                                            | 14100 AS - Libraries                     | 66YYYYYY Police Department                                |                            |  |  |
|                         |                                                                         |                                                            | 14200 AS - Educational Media Serv        | 67YYYYYY Emorganey Propardners                            |                            |  |  |
|                         |                                                                         |                                                            | 14400 AS - Computing                     | 69YYYYYY Earlities Management                             |                            |  |  |
|                         |                                                                         |                                                            | 14500 AS - Aprillary                     | 60YYYYYY Auviliany Services Division                      |                            |  |  |
|                         |                                                                         |                                                            | 14500 AS - Administration                | 71YYYYYY VP for Dev & Alumpi Relations                    |                            |  |  |
|                         |                                                                         |                                                            | 14700 AS - Personnel Development         | 72YYYYYY VP Marketing & Communications                    |                            |  |  |
|                         |                                                                         |                                                            | 14800 AS - Course-Curriculum Dev         | 73YYYYYY VP Government Relations                          |                            |  |  |
|                         |                                                                         |                                                            | Student Services                         | 74XXXXXX Institutional                                    |                            |  |  |
|                         |                                                                         |                                                            | 15100 SS Administration                  | - ANNO CONTRACTICUTION                                    |                            |  |  |

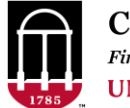

### Chartfield Request – What's my "Major Unit"?

#### **Chart of Accounts Code Structure**

| Department                                                | 33XXXXXX School of Social Work             |
|-----------------------------------------------------------|--------------------------------------------|
| 10XXXXXX Office of President                              | 34XXXXXX College of Veterinary Medicine    |
| 14XXXXXX SR VP for Acad Aff & Provost                     | 41XXXXXX AU/UGA Medical Partnership        |
| 15XXXXXX Libraries                                        | 42XXXXXX VP for Instruction                |
| 16XXXXXX EITS                                             | 43XXXXXX VP for Research                   |
| 17XXXXXX College of Ag & Environ Sci                      | 51XXXXX VP Public Service & Outreach       |
| 10VVVVVV College of Arts and Sciences                     | 57XXXXXX VP for Student Affairs            |
| 19XXXXX College of Arts and Sciences                      | 60XXXXXX VP for Finance and Administration |
| 20XXXXXX Terry College of Business                        | 61XXXXXX Finance Division                  |
| 21XXXXXX College of Education                             | 62XXXXXX University Budget Division        |
| 22XXXXXX College of Engineering                           | 63XXXXXX Human Resources Division          |
| 23XXXXXX College of Env & Design                          | 64XXXXXX Facilities Planning               |
| 24XXXXXX College of Family & Consumer Sci                 | 65XXXXXX Environmental Safety              |
| 25XXXXXX Warnell School of Forestry and Natural Resources | 66XXXXXX Police Department                 |
| 26XXXXXX Odum School of Ecology                           | 67XXXXXX Emergency Preparedness            |
| 27XXXXXX Graduate School                                  | 68XXXXXX Facilities Management             |
| 28XXXXXX College of Journalism & Mass Communications      | 69XXXXXX Auxiliary Services Division       |
| 29XXXXXX School of Law                                    | 71XXXXXX VP for Dev & Alumni Relations     |
| 30XXXXXX College of Pharmacy                              | 72XXXXXX VP Marketing & Communications     |
| 31XXXXXX College of Public Health                         | 73XXXXXX VP Government Relations           |
| 22VVVVVV School of Public & International Affairs         | 74XXXXXX Institutional                     |
| 32XXXXXX SCHOOL OF Public & International Affairs         | 1                                          |

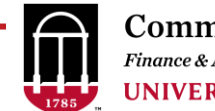

| Request ID<br>Request Status<br>Field Action<br>Telephone | NEXT<br>Newly Created<br>Add | SetID<br>Field Name<br>Field Value<br>Email ID | 18000<br>DEPTID<br>25312SYP<br>test.dsalum@uga.edu |
|-----------------------------------------------------------|------------------------------|------------------------------------------------|----------------------------------------------------|
| Core Information                                          |                              | <b>Business Justification</b>                  |                                                    |
|                                                           | Budgetary Only               |                                                | Attachments (0)                                    |
| *Effective Date                                           | 10/27/2021                   |                                                |                                                    |
| *Status                                                   | Active 🗸                     |                                                |                                                    |
| Company                                                   | ٩                            |                                                |                                                    |
| Manager ID                                                | Q                            |                                                |                                                    |
| *Description                                              |                              |                                                |                                                    |
| Manager Name                                              |                              |                                                |                                                    |
| *Short Description                                        |                              |                                                |                                                    |
|                                                           | Long Description             |                                                |                                                    |
|                                                           | Attributes                   |                                                |                                                    |

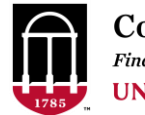

#### Core Information

Budgetary Only

#### **Budgetary Only?**

- If marked, the Department will only be able to accept Budget Transactions.
- Control Only (C) and Upper Level Reporting (UL) departments should be marked Budgetary Only.

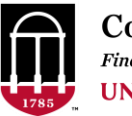

#### **Core Information**

| 🗆 Budgeta | ry Only |
|-----------|---------|
|-----------|---------|

\*Effective Date 10/27/2021

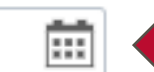

**Effective Date** 

| Action     | Consideration                  | Effective Date                                                |
|------------|--------------------------------|---------------------------------------------------------------|
| Add        | Use for BPSS* for upcoming FY  | 3/1 prior to 7/1 of upcoming FY<br>(i.e. 3/1/2023 for FY2024) |
| Add        | Not for use in BPSS*           | 7/1 of Fiscal Year                                            |
| Change     | Changing Budgetary Control     | 7/1 of upcoming FY                                            |
| Change     | Not Changing Budgetary Control | No earlier than 7/1 of current FY                             |
| Inactivate | n/a                            | Current Date                                                  |

\*BPSS; Budget Planning and Salary Setting

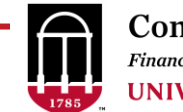

| Request ID<br>Request Status<br>Field Action<br>Telephone | NEXT<br>Newly Created<br>Add   |   | SetID<br>Field Name<br>Field Value<br>Email ID | 18000<br>DEPTID<br>25312SYP<br>test.dsalum@uga.edu |   |
|-----------------------------------------------------------|--------------------------------|---|------------------------------------------------|----------------------------------------------------|---|
| Core Information                                          |                                |   | Business Justification                         |                                                    |   |
|                                                           | □ Budgetary Only               |   |                                                | Attachments (0)                                    |   |
| *Effective Date                                           | 07/01/2021                     |   |                                                |                                                    |   |
| *Status                                                   | Active                         | ~ |                                                |                                                    |   |
| Company                                                   |                                | Q |                                                |                                                    |   |
| Manager ID                                                |                                | Q |                                                |                                                    | L |
| *Description                                              | Department Description         |   | Description Req                                | uired                                              |   |
| Manager Name                                              |                                |   |                                                |                                                    |   |
| *Short Description                                        | DEPT A                         |   | Short Descriptio                               | n                                                  |   |
|                                                           | Long Description<br>Attributes | • | Required                                       |                                                    |   |

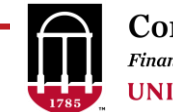

| Request ID<br>Request Status<br>Field Action | NEXT<br>Newly Created<br>Add   |   | 1                      | SetID<br>Field Name<br>Field Value | 18000<br>DEPTID<br>25312SYP |
|----------------------------------------------|--------------------------------|---|------------------------|------------------------------------|-----------------------------|
| Core Information                             |                                |   | Business Justification |                                    | test.usaum@uga.euu          |
| *Effective Date                              | Budgetary Only 07/01/2021      |   |                        |                                    | Attachments (0)             |
| *Status                                      | Active                         | • |                        |                                    |                             |
| Company                                      |                                | Q |                        |                                    |                             |
| Manager ID                                   |                                | Q |                        |                                    |                             |
| *Description                                 | Department Description         |   |                        |                                    | SAVE                        |
| Manager Name                                 |                                |   |                        |                                    |                             |
| *Short Description                           | DEPT A                         |   |                        |                                    |                             |
|                                              | Long Description<br>Attributes |   |                        |                                    |                             |

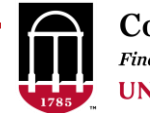

|                    | 4                              |               |                               |             |                     |      |
|--------------------|--------------------------------|---------------|-------------------------------|-------------|---------------------|------|
| Request ID         | 0000013420                     | Request ID is | s Assigned                    |             |                     | Сору |
| Request Status     | Newly Created                  |               |                               | Field Name  | DEPTID              |      |
| Field Action       | Add                            |               |                               | Field Value | 25312SYP            |      |
| Telephone          |                                |               |                               | Email ID    | test.dsalum@uga.edu |      |
| Core Information   |                                |               | <b>Business Justification</b> |             |                     |      |
|                    | Budgetary Only                 |               |                               |             | Attachments (0)     |      |
| *Effective Date    | 07/01/2021                     |               |                               |             |                     |      |
| *Status            | Active                         | ~             |                               |             |                     |      |
| Company            |                                | Q             |                               |             |                     |      |
| Manager ID         |                                | Q             |                               |             |                     |      |
| *Description       | Department Description         |               |                               |             |                     |      |
| Manager Name       |                                |               |                               |             |                     |      |
| *Short Description | DEPT A                         |               |                               |             |                     |      |
|                    | Long Description<br>Attributes |               |                               |             |                     |      |

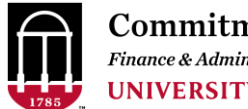

| Request ID         | 0000013420             | SetID                         | 18000               | Сору |
|--------------------|------------------------|-------------------------------|---------------------|------|
| Request Status     | Newly Created          | Field Name                    | DEPTID              |      |
| Field Action       | Add                    | Field Value                   | 25312SYP            |      |
| Telephone          |                        | Email ID                      | test.dsalum@uga.edu |      |
| Core Information   |                        | <b>Business Justification</b> |                     |      |
| (                  | □ Budgetary Only       |                               | Attachments (0)     |      |
| *Effective Date    | 07/01/2021             |                               |                     |      |
| *Status            | Active 🗸               |                               |                     |      |
| Company            | Q                      |                               |                     |      |
| Manager ID         | Q                      |                               |                     |      |
| *Description       | Department Description |                               |                     |      |
| Manager Name       |                        |                               |                     |      |
| *Short Description | DEPTA                  |                               |                     |      |
|                    | Long Description       |                               |                     |      |
|                    | Attributes Select A    | ttributes Hyperlink           |                     |      |

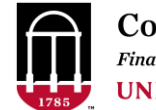

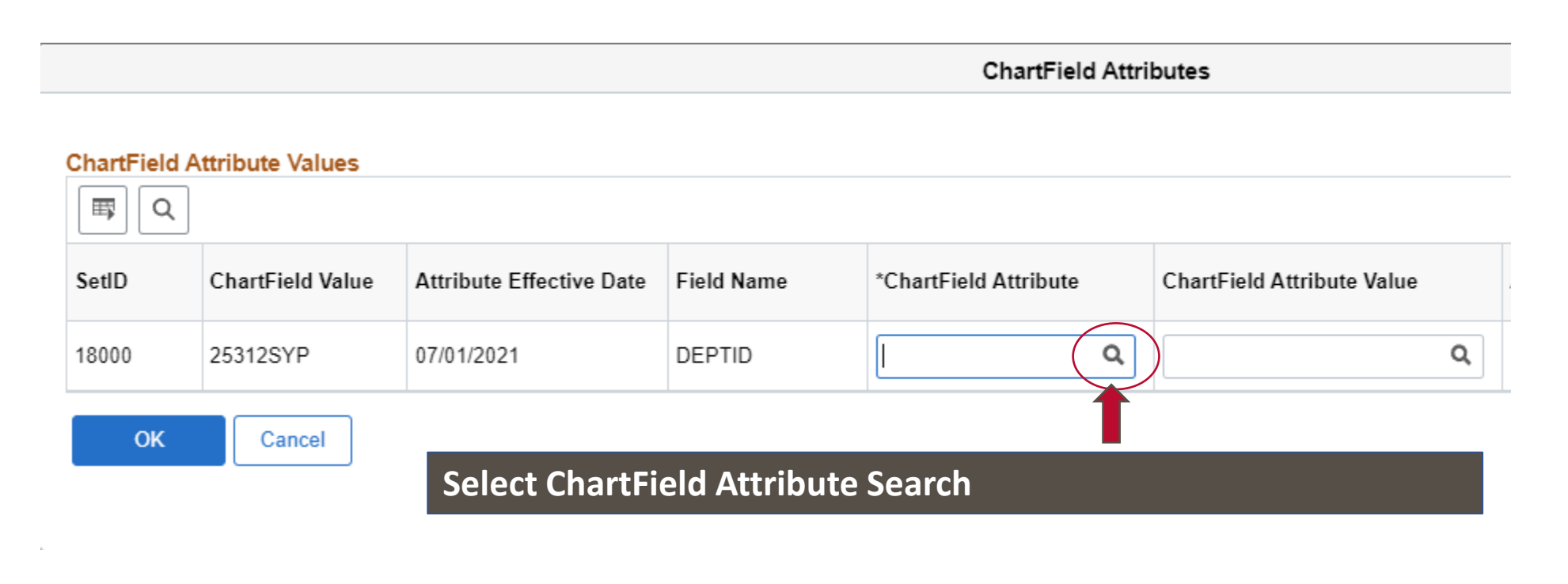

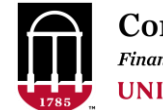

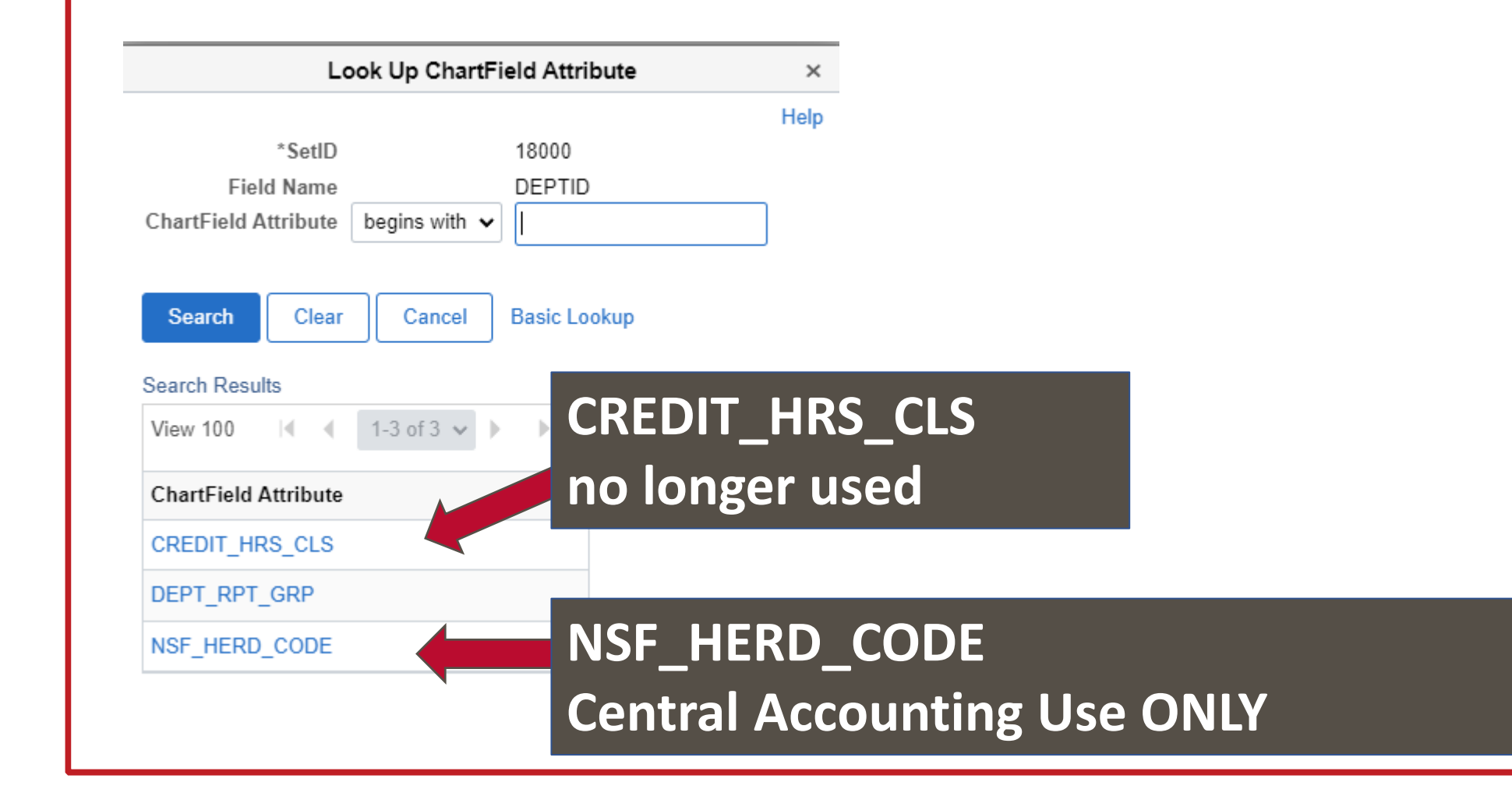

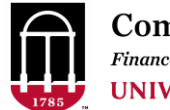

## Chartfield Request - Departments Navigation: Set Up Financials/Supply Chain > Common Definitions > Design Chartfields > Define Values > Chartfield Request

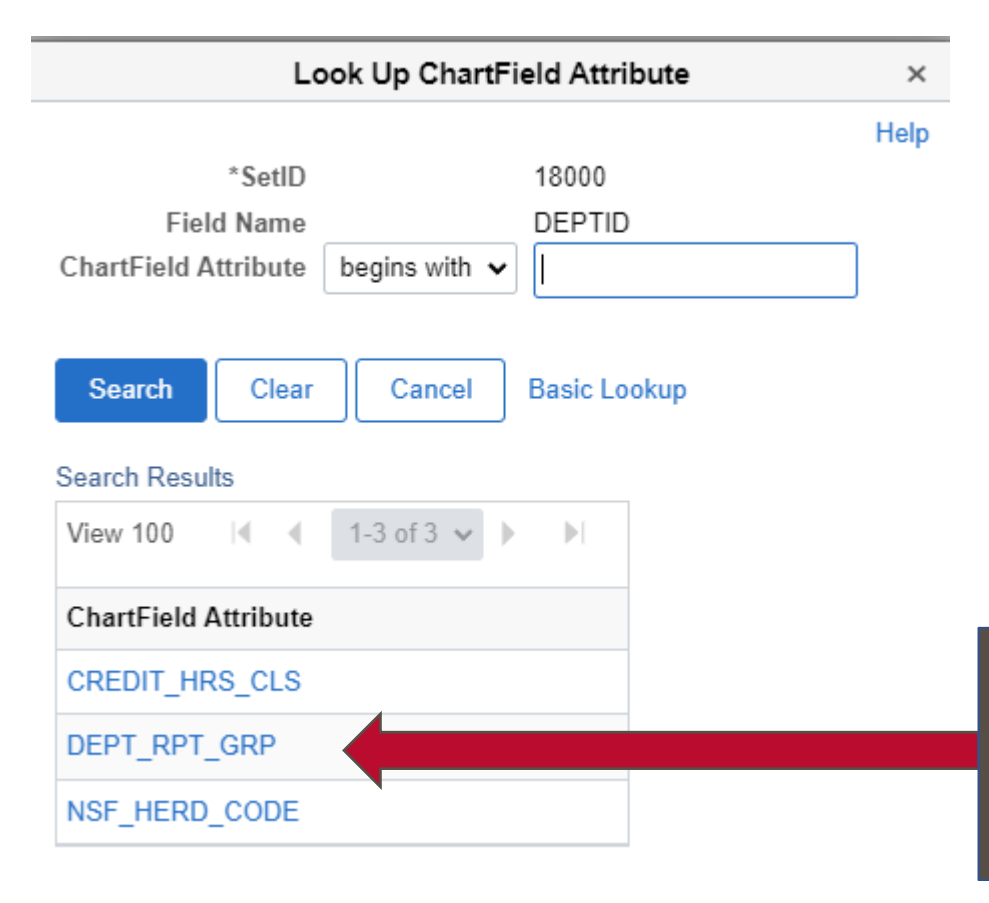

#### Select DEPT\_RPT\_GRP

Controls where this department falls in the MIH (Master Institutional Hierarchy) and in the Data Warehouse MSR (Monthly Status Report) by Department Groups reports

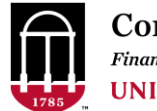

## Chartfield Request - Departments DEPT\_RPT\_GRP

 Use Query UGA\_GL\_CF\_DEPT\_TBL to find the Reporting Attributes used for your unit, or for a department in the same area as the department being added.

18000 25002RAS 07/01/2019 Active

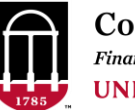

09/06/2019 12:57:41PM

WARNELL-RIAS

Warnell - RIAS

### **Chartfield Request - Departments** DEPT\_RPT\_GRP

Warnell RIAS

| UGA  | _GL_(                           | CF_DEPT       | _TBL - Ros   | ster of all Departments     | \$                     |            |            |           |                          |                |                     |
|------|---------------------------------|---------------|--------------|-----------------------------|------------------------|------------|------------|-----------|--------------------------|----------------|---------------------|
|      |                                 | Dept (%A      | ccepted) 250 | 002%                        |                        |            |            |           |                          |                |                     |
| Date | Last Up                         | dated>= mm    | /dd/yyyy 01/ | 01/1901 崩                   |                        |            |            |           |                          |                |                     |
| Dept | Dept Grp (%Accepted-CaseSens) % |               |              |                             |                        |            |            |           |                          |                |                     |
| View | / Result                        | s             |              |                             |                        |            |            |           |                          |                |                     |
| Dow  | nload re                        | esults in : E | xcel SpreadS | Sheet CSV Text File XML F   | ile (1 kb)             |            |            |           |                          |                |                     |
| View | All                             |               |              |                             |                        |            |            |           |                          |                | First 1-2 of 2 Last |
| Row  | SetID                           | DEPTID        | Eff Date     | Status as of Effective Date | Descr                  | Short Desc | Long Descr | Bud. Only | Dt Added or Last Updated | Dept Grp       | Dept Grp Descr      |
| 1    | 18000                           | 25002FAR      | 07/01/2018   | Active                      | Warnell F&A Return 272 | FR RET 272 |            | N         | 06/22/2020 1:09:50PM     | WARNELL-ZOTHER | Warnell - Zother    |

WarnelRIAS

N

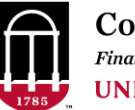

### **Chartfield Request - Departments** DEPT\_RPT\_GRP

| UGA  | UGA_GL_CF_DEPT_TBL - Roster of all Departments |              |               |                             |                        |            |            |           |                          |        |         |                     |
|------|------------------------------------------------|--------------|---------------|-----------------------------|------------------------|------------|------------|-----------|--------------------------|--------|---------|---------------------|
|      | Dent (%Accented) 25002%                        |              |               |                             |                        |            |            |           |                          |        |         |                     |
| Date | Last Up                                        | dated>= mm   | /dd/yyyy 01/0 | )1/1901 🙀                   |                        |            |            |           |                          |        |         |                     |
| Dept | Grp (%/                                        | Accepted-Ca  | seSens) %     |                             |                        |            |            |           |                          |        |         |                     |
| View | v Results                                      | 5            |               |                             |                        |            |            |           |                          |        |         |                     |
| Dov  | nload re                                       | sults in : E | xoel SpreadS  | heet CSV Text File XML F    | ile (1 kb)             |            |            |           |                          |        |         |                     |
| View | All                                            |              |               |                             |                        |            |            |           |                          |        |         | First 1-2 of 2 Last |
| Row  | SetID                                          | DEPTID       | Eff Date      | Status as of Effective Date | Descr                  | Short Desc | Long Descr | Bud. Only | Dt Added or Last Updated | De     | t Grp   | Dept Grp Descr      |
| 1    | 18000                                          | 25002FAR     | 07/01/2018    | Active                      | Warnell F&A Return 272 | FR RET 272 |            | N         | 06/22/2020 1:09:50PM     | WARNEL | -ZOTHER | Warnell - Zother    |
| 2    | 18000                                          | 25002RAS     | 07/01/2019    | Active                      | Warnell RIAS           | WarnelRIAS |            | N         | 09/06/2019 12:57:41PM    | WARNEL | -RIAS   | Warnell - RIAS      |
|      |                                                |              |               |                             |                        |            |            |           |                          |        | K       |                     |
|      |                                                |              |               |                             |                        |            |            |           |                          |        |         |                     |
|      |                                                |              |               |                             |                        |            |            |           |                          |        |         |                     |
|      |                                                |              |               |                             |                        |            |            | Δ         | II DEPT RPT              | GRP at | ttrihut | es for a uni        |
|      |                                                |              |               |                             |                        |            |            |           |                          |        |         |                     |
|      |                                                |              |               |                             |                        |            |            | S         | tart with a col          | mmon   | prefix  | K                   |

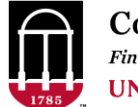

### **Chartfield Request - Departments** DEPT\_RPT\_GRP – Prefix by Unit

|      |        |      |         | 1 |      |        | 1 |      |        |
|------|--------|------|---------|---|------|--------|---|------|--------|
| Unit | Prefix | Unit | Prefix  |   | Unit | Prefix |   | Unit | Prefix |
| 10   | PO     | 25   | Warnell | Ī | 41   | MP     |   | 66   | UGAPD  |
| 14   | VPAA   | 26   | OSE     |   | 42   | OVPI   |   | 67   | EP     |
| 15   | LIB    | 27   | GRAD    |   | 43   | OVPR   |   | 68   | FMD    |
| 16   | EITS   | 28   | GRADY   |   | 51   | PSO    |   | 69   | AUX    |
| 17   | CAES   | 29   | LAW     |   | 57   | VPSA   |   | 70   | ATH    |
| 19   | AS     | 30   | PHARM   |   | 60   | VPFA   |   | 71   | DAR    |
| 20   | тсв    | 31   | CPH     |   | 61   | FinDiv |   | 72   | VPMC   |
| 21   | COE    | 32   | SPIA    |   | 63   | HR     |   | 73   | VPGR   |
| 22   | CENGR  | 33   | SSW     |   | 64   | FP     |   | 74   | UGA    |
| 23   | CED    | 34   | CVM     |   | 65   | ES     |   | 75   | FA     |
| 24   | FACS   |      |         |   |      |        |   |      |        |

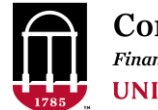

### **Chartfield Request - Departments** DEPT\_RPT\_GRP – Prefix by Unit

Need a new Department Reporting Group Attribute?
>Log a OneSource ticket > "Add DEPT\_RPT\_GRP Attribute"

For your Department Chartfield Request:

- Wait until the Attribute is entered to complete your department chartfield request
- OR enter the Department Chartfield request with an existing attribute and later correct the Attribute with another Department Chartfield Change Request

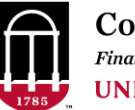

### **Chartfield Request - Departments** DEPT\_RPT\_GRP

| UGA  | UGA_GL_CF_DEPT_TBL - Roster of all Departments |              |               |                             |                        |            |            |           |                          |        |         |                     |
|------|------------------------------------------------|--------------|---------------|-----------------------------|------------------------|------------|------------|-----------|--------------------------|--------|---------|---------------------|
|      | Dent (%Accented) 25002%                        |              |               |                             |                        |            |            |           |                          |        |         |                     |
| Date | Last Up                                        | dated>= mm   | /dd/yyyy 01/0 | )1/1901 🙀                   |                        |            |            |           |                          |        |         |                     |
| Dept | Grp (%/                                        | Accepted-Ca  | seSens) %     |                             |                        |            |            |           |                          |        |         |                     |
| View | v Results                                      | 5            |               |                             |                        |            |            |           |                          |        |         |                     |
| Dov  | nload re                                       | sults in : E | xoel SpreadS  | heet CSV Text File XML F    | ile (1 kb)             |            |            |           |                          |        |         |                     |
| View | All                                            |              |               |                             |                        |            |            |           |                          |        |         | First 1-2 of 2 Last |
| Row  | SetID                                          | DEPTID       | Eff Date      | Status as of Effective Date | Descr                  | Short Desc | Long Descr | Bud. Only | Dt Added or Last Updated | De     | t Grp   | Dept Grp Descr      |
| 1    | 18000                                          | 25002FAR     | 07/01/2018    | Active                      | Warnell F&A Return 272 | FR RET 272 |            | N         | 06/22/2020 1:09:50PM     | WARNEL | -ZOTHER | Warnell - Zother    |
| 2    | 18000                                          | 25002RAS     | 07/01/2019    | Active                      | Warnell RIAS           | WarnelRIAS |            | N         | 09/06/2019 12:57:41PM    | WARNEL | -RIAS   | Warnell - RIAS      |
|      |                                                |              |               |                             |                        |            |            |           |                          |        | K       |                     |
|      |                                                |              |               |                             |                        |            |            |           |                          |        |         |                     |
|      |                                                |              |               |                             |                        |            |            |           |                          |        |         |                     |
|      |                                                |              |               |                             |                        |            |            | Δ         | II DEPT RPT              | GRP at | ttrihut | es for a uni        |
|      |                                                |              |               |                             |                        |            |            |           |                          |        |         |                     |
|      |                                                |              |               |                             |                        |            |            | S         | tart with a col          | mmon   | prefix  | K                   |

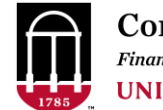

## Chartfield Request - Departments Navigation: Set Up Financials/Supply Chain > Common Definitions > Design Chartfields > Define Values > Chartfield Request

| ChartField | Attribute Values |                                               |                        |                                  |                            |
|------------|------------------|-----------------------------------------------|------------------------|----------------------------------|----------------------------|
| SetID      | ChartField Value | Attribute Effective Date                      | Field Name             | *ChartField Attribute            | ChartField Attribute Value |
| 18000      | 25312SYP         | 07/01/2021                                    | DEPTID                 | DEPT_RPT_GRP Q                   | Warnell                    |
| ОК         | Cancel           | <ul> <li>Enter y</li> <li>Select (</li> </ul> | our unit'<br>ChartFiel | 's DEPT_RPT_G<br>d Attribute Val | RP prefix<br>lue Search    |

Click OK  $\bullet$ 

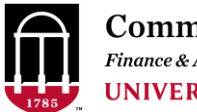

- Soon transitioning from use of DEPT\_RPT\_GRP attribute to a MIH (Master Institutional Hierarchy) attribute
- Master Institutional Hierarchy combines Financial, HR, and Academic departments
- At the transition, all MIH Attributes will be set for existing departments
- The Attribute type you select will change from DEPT\_RPT\_GRP to MIH
- Query UGA\_GL\_CF\_DEPT\_TBL will be modified to show the MIH attribute
- Changes will be announced well ahead in the Weekly Status Call

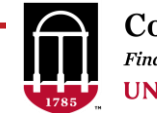

| ( | Request Comments                                                                                                    |            |
|---|----------------------------------------------------------------------------------------------------|------------|
| • | Questions                                                                                                    |            |
| • | Click the Expand Section Icon (Arrow to left of "Request<br>Comments" to open up the Comments section for your<br>input. |            |
|   | Enter Comments here                                                                                                    | ₽ <b>₽</b> |

#### UPDATED

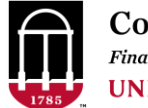

## Chartfield Request - Departments Navigation: Set Up Financials/Supply Chain > Common Definitions > Design Chartfields > Define Values > Chartfield Request

# Finance Department Maintenance **Checklists**

Found in the OneSource Training Library > Quick Reference Materials for Practitioners > UGA Financial Management System

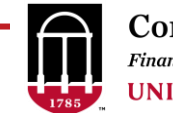

|   | REQUIRED FOR UPDATE TO EXISTING DEPARTMENT: What Changes are being made? Ex. Description, Status, Budget Only Status, Department Reporting<br>Group Attribute, Change to Parent or Budgetary Control? If changing the parent or Budgetary Control, also provide the Team Dynamix ticket number logged to ver<br>these changes with Central Accounting.                                                                |
|---|----------------------------------------------------------------------------------------------------|
|   | REQUIRED TO UPDATE DEPARTMENT TO INACTIVE: Specify the active, transactional department (Budgetary Control Type CT or T) to which any remaining transactions or balances can be rerouted. Be sure that the required preparations specified in the Finance Department Maintenance Checklist have been completed. https://onesource.uga.edu/_resources/files/documents/Finance_Departmental_Maintenance_Checklists.xlsx |
| - | BUDGETARY CONTROL: REQUIRED FOR NEW DEPARTMENT: What is the parent department?                                                                                                    |
|   | BUDGETARY CONTROL: REQUIRED FOR NEW DEPARTMENT: What is the Budgetary Control type? UL - Upper Level Reporting, C - Control Only, CT -<br>Transactional with Control, or T-Transactional only. If adding a new Control only department, the request for at least one child Transactional should be submitted<br>simultaneously.                                                                                       |
|   | Please ensure that all activities related to Changing or adding departments have been completed. Refer to the Department Maintenance Checklist found at                                                                                                    |

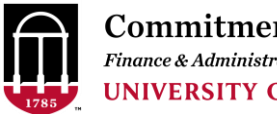

#### Question #1:

REQUIRED FOR UPDATE TO EXISTING DEPARTMENT: What Changes are being made? Ex. Description, Status, Budget Only Status, Department Reporting Group Attribute, Change to Parent or Budgetary Control? If changing the parent or Budgetary Control, also provide the Team Dynamix ticket number logged to vet these changes with Central Accounting.

If you are changing the Department's Budgetary Control by changing either

- Parent Department (Question #3) OR 1)
- Budgetary Control Type (Question #4) 2)

You must FIRST log a OneSource Service Ticket to discuss the intended changes with Central Accounting. Some changes to Budgetary Control can only be done effective 7/1 of the following Fiscal year. Those changes are typically made prior to March so that the new structure can be used in Budget Planning and Salary Setting. These situations are described in more detail in the Finance Department Maintenance Checklists

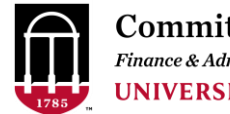

#### Question #2:

**REQUIRED TO UPDATE DEPARTMENT TO INACTIVE:** 

Specify the active, transactional department (Budgetary Control Type CT or T) to which any remaining transactions or balances can be rerouted. Be sure that the required preparations specified in the Finance Department Maintenance Checklist have been completed.

https://onesource.uga.edu/ resources/files/documents/Finance Departmental Maintenance Checklists.xlsx

Before inactivating a department, you must first be sure that there are NO

- Active Projects using the Department 1)
- Open POs that charge the Department 2)
- Active Combo Codes including or Positions Funded with the Department 3)
- Current Year Revenues or Expenditures using the department, except in very specific situations, ex.
  - Current Year Revenue/Expense nets to \$0
  - OR Transaction is on a Fund with NO carryforward

Refer to the Finance Departmental Maintenance Checklist for more complete information.

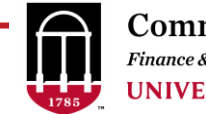

#### Question #2:

**REQUIRED TO UPDATE DEPARTMENT TO INACTIVE:** 

Specify the active, transactional department (Budgetary Control Type CT or T) to which any remaining transactions or balances can be rerouted. Be sure that the required preparations specified in the Finance

Department Maintenance Checklist have been completed.

https://onesource.uga.edu/\_resources/files/documents/Finance\_Departmental\_Maintenance\_Checklists.xlsx

What is the **"Budgetary Control** 

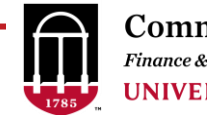

What do we mean by "Budgetary Control"?

Budgetary Control defines the group of budgets and actual revenues, expenditures, and encumbrances we examine to determine if there is adequate available budget to cover a transaction.

#### **Budget Check Errors Quick Reference**

Found in the OneSource Training Library > Quick Reference Materials for Practitioners > **UGA Financial Management System** 

Tells how Budgetary Control is structured for each fund and lists the queries used to determine the available budget for each.

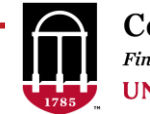

The UGA Financial Management System (FMS) currently uses five types of Budgetary Control:

| Control Type                                          | Funds                               |
|-------------------------------------------------------|-------------------------------------|
| Fund + Budget Reference +<br>Department Control Group | 10000-11390<br>11600-16000<br>20400 |
| Fund + Budget Reference + Class                       | 20200, 20300, 20500                 |
| Fund + Budget Reference                               | 11500-11510<br>50000, 50100         |
| Project                                               | 20000, 213xx, 50200, 50300          |
| No Control                                            | 20100, 30000-42000                  |

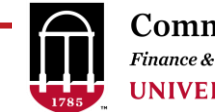

#### The UGA Financial Management System (FMS) currently uses five types of Budgetary Control:

| Control Type                                          | Funds                               | What is a                      |
|-------------------------------------------------------|-------------------------------------|--------------------------------|
| Fund + Budget Reference +<br>Department Control Group | 10000-11390<br>11600-16000<br>20400 | "Department Control<br>Group"? |
| Fund + Budget Reference + Class                       | 20200, 20300, 20500                 |                                |
| Fund + Budget Reference                               | 11500-11510<br>50000, 50100         |                                |
| Project                                               | 20000, 213xx, 50200, 50300          |                                |
| No Control                                            | 20100, 30000-42000                  |                                |

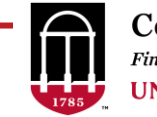

#### What is a Departmental Control Group?

UGA's financial departments are arranged in hierarchies referred to as "department trees".

These department trees define the Department Control Groups

The Parent and Budget Control Type provides the information needed to place the department in these trees.

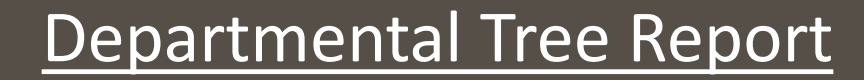

### NEW REPORT ADDED 11/2022

| <b>)epa</b><br>Navigatio                      | nrtme                                                                     | ent                                                                                                 | al                                                             | Tree F                                                                                                    |                                                                                                    | <b>pc</b><br>orts :                                                            | > Financials > C                                                                                                    | hartfie           | eld F        | Reports                                              |                            | omm1<br>nance & Aa<br>NIVERS               | tment<br>Iministratio             | c Mana<br>on<br>GEOR | agement<br>GIA |
|-----------------------------------------------|---------------------------------------------------------------------------|----------------------------------------------------------------------------------------------------|----------------------------------------------------------------|----------------------------------------------------------------------------------------------------|----------------------------------------------------------------------------------------------------|--------------------------------------------------------------------------------|----------------------------------------------------------------------------------------------------|-------------------|--------------|------------------------------------------------------|----------------------------|--------------------------------------------|-----------------------------------|----------------------|----------------|
| - Undo $\rightarrow$ Red                      | do  ← Revert 🕻 I                                                          | Refresh 🖓                                                                                           | Pause                                                          |                                                                                                    | •                                                                                                    |                                                                                |                                                                                                    |                   |              | · · · · · · · · · · · · · · · · · · ·                | Contr                      | ol Type k                                  | (ev                               |                      |                |
|                                               | Y OF<br>SIA                                                               |                                                                                                    | U<br>R                                                         | GA Financial I                                                                                                    | <b>Depart</b><br>or set filt                                                                         | men<br>ers bei                                                                 | <b>t Tree</b><br>low to isolate section                                                                                                    | ns of the t       | tree.        |                                                      | UL =<br>CT =<br>C =<br>T = | Upper L<br>Transact<br>Control<br>Transact | .evel Repo<br>ional w/ (<br>ional | orting<br>Control    |                |
| /lajor School/ Colle                          | ge/ Unit                                                                  |                                                                                                    |                                                                | Dept Status                                                                                                    |                                                                                                    |                                                                                | Budget Year Tree                                                                                                    | *                 | Sea          | rch Dept ID                                          |                            |                                            |                                   |                      | Search H       |
| Dept ID Ctrl Ty                               |                                                                           |                                                                                                    |                                                                |                                                                                                    |                                                                                                    |                                                                                |                                                                                                    |                   |              |                                                      |                            |                                            |                                   |                      |                |
| (LvI 2) (LvI 2)<br>10000000 UL                | Dept Desc (Lvl 2)<br>Office of the<br>President                           | Dept<br>ID (L §<br>1000100A                                                                         | Ctrl Type<br>(Lvl 3)<br>UL                                     | Dept Desc (LvI 3)<br>President's Office                                                                                                    | Dept<br>ID (L§<br>10001000<br>10001001                                                               | Ctrl Ty<br>(Lvl 4)<br>CT                                                       | P<br>Dept Desc (Lvl 4)<br>President's Office<br>Subsistence Allowan                                                                                                    | Dept<br>ID (L §   | Ctrl<br>(Lvl | I Typ<br>I 5) Dept Desc (LvI 5)                      |                            | Dept<br>ID (L ĝ                            | Ctrl Typ<br>(Lvl 6)               | p<br>Dept (          | Desc (LvI 6)   |
| (Lvl 2) (Lvl 2)<br>L0000000 UL                | Dept Desc (Lvl 2)<br>Office of the<br>President                           | Dept<br>ID (L §<br>1000100A                                                                         | Ctrl Type<br>(Lvl 3)<br>UL                                     | Dept Desc (LvI 3)<br>President's Office                                                                                                    | Dept<br>ID (L 2<br>10001000<br>10001001<br>10001002                                                  | Ctrl Ty<br>(Lvl 4)<br>CT<br>CT<br>CT                                           | P<br>Dept Desc (Lvl 4)<br>President's Office<br>Subsistence Allowan<br>Admin Minority Recr                                                                                                    | Dept<br>ID (L ĝ   | Ctrl<br>(Lvl | I Typ<br>I 5) Dept Desc (LvI 5)                      |                            | Dept<br>ID (L ĝ                            | Ctrl Ty;<br>(Lvl 6)               | p<br>Dept (          | Desc (LvI 6)   |
| Lv1 2) (Lv1 2)<br>L0000000 UL                 | Dept Desc (Lvl 2)<br>Office of the<br>President                           | Dept<br>ID (L. 2<br>1000100A                                                                        | Ctrl Type<br>(Lvl 3)<br>UL                                     | Dept Desc (LvI 3)<br>President's Office                                                                                                    | Dept<br>ID (L 2<br>10001000<br>10001001<br>10001002<br>10001003<br>10001004                          | Ctrl Ty<br>(Lvl 4)<br>CT<br>CT<br>CT<br>CT<br>CT                               | P<br>Dept Desc (LvI 4)<br>President's Office<br>Subsistence Allowan<br>Admin Minority Recr<br>Deferred Compensat<br>President's House                                                                    | Dept<br>ID (L 2   | Ctrl<br>(Lvl | l Typ<br> 5) Dept Desc (Lvl 5)                       |                            | Dept<br>ID (L ĝ                            | Ctrl Typ<br>(Lvl 6)               | Dept (               | Desc (Lvi 6)   |
| (Lvl 2) (Lvl 2)<br>10000000 UL                | Dept Desc (Lvl 2)<br>Office of the<br>President                           | Dept<br>ID (L 2<br>1000100A                                                                         | Ctrl Type<br>(Lvl 3)<br>UL                                     | Dept Desc (LvI 3)<br>President's Office                                                                                                    | Dept<br>ID (L§<br>10001000<br>10001001<br>10001002<br>10001003<br>10001004                           | Ctrl Ty<br>(Lvl 4)<br>CT<br>CT<br>CT<br>CT<br>CT<br>CT                         | P<br>Dept Desc (LvI 4)<br>President's Office<br>Subsistence Allowan<br>Admin Minority Recr<br>Deferred Compensat<br>President's House                                                                    | Dept<br>ID (L 2   | Ctrl<br>(Lvl | I Typ<br>I 5) Dept Desc (LvI 5)                      |                            | Dept<br>ID (L 2                            | Ctrl Typ<br>(Lvl 6)               | Dept [               | Desc (Lvi 6)   |
| Lv1 2) (Lv1 2)<br>L0000000 UL                 | Dept Desc (Lvl 2)<br>Office of the<br>President                           | Dept<br>ID (L 2<br>1000100A<br>10001DIR<br>10001DIR                                                 | Ctrl Type<br>(Lvl 3)<br>UL<br>CT<br>CT                         | Dept Desc (LvI 3)<br>President's Office<br>Director Searches<br>Provost/VP Searches                                                                                                    | Dept<br>ID (L 2<br>10001000<br>10001001<br>10001002<br>10001003<br>10001004                          | Ctrl Ty<br>(Lvl 4)<br>CT<br>CT<br>CT<br>CT<br>CT<br>CT                         | P<br>Dept Desc (LvI 4)<br>President's Office<br>Subsistence Allowan<br>Admin Minority Recr<br>Deferred Compensat<br>President's House                                                                    | Dept<br>ID (L ĝ   | Ctrl<br>(Lvl | I Typ<br>I 5) Dept Desc (LvI 5)                      |                            | Dept<br>ID (L 2                            | Ctrl Typ<br>(Lvl 6)               | p<br>Dept [          | Desc (Lvi 6)   |
| (Lvl 2) (Lvl 2)<br>10000000 UL                | Dept Desc (Lvl 2)<br>Office of the<br>President                           | Dept<br>ID (L 2<br>1000100A<br>10001DIR<br>10001VPS<br>10002000                                     | Ctrl Type<br>(Lvl 3)<br>UL<br>CT<br>CT<br>CT                   | Dept Desc (LvI 3)<br>President's Office<br>Director Searches<br>Provost/VP Searches<br>Internal Audit                                                                                    | Dept<br>ID (L. 2<br>10001000<br>10001001<br>10001002<br>10001003<br>10001004                         | Ctrl Ty<br>(Lvl 4)<br>CT<br>CT<br>CT<br>CT<br>CT<br>CT                         | P<br>Dept Desc (LvI 4)<br>President's Office<br>Subsistence Allowan<br>Admin Minority Recr<br>Deferred Compensat<br>President's House                                                                    | Dept<br>ID (L ĝ   | Ctrl<br>(Lvl | I Typ<br>I 5) Dept Desc (LvI 5)                      |                            | Dept<br>ID (L 2                            | Ctrl Ty;<br>(Lvl 6)               | p<br>Dept [          | Desc (Lvi 6)   |
| (Lvl 2) (Lvl 2)<br>10000000 UL                | Dept Desc (Lvl 2)<br>Office of the<br>President                           | Dept<br>ID (L 2<br>1000100A<br>10001DIR<br>10001VPS<br>10002000<br>1000400A                         | Ctrl Type<br>(Lvl 3)<br>UL<br>CT<br>CT<br>CT<br>UL             | Dept Desc (LvI 3)<br>President's Office<br>Director Searches<br>Provost/VP Searches<br>Internal Audit<br>Equal Opportunity Office                                                        | Dept<br>ID (L 2<br>10001000<br>10001001<br>10001003<br>10001004                                      | Сtrl Tyr<br>(Lvl 4)<br>СТ<br>СТ<br>СТ<br>СТ<br>СТ<br>СТ<br>СТ                  | P<br>Dept Desc (LvI 4)<br>President's Office<br>Subsistence Allowan<br>Admin Minority Recr<br>Deferred Compensat<br>President's House<br>Applicant Clearingho                                            | Dept<br>ID (L ĝ   | Ctrl<br>(Lvl | I Typ<br>I 5) Dept Desc (LvI 5)                      |                            | Dept<br>ID (L 2                            | Ctrl Ty;<br>(Lvl 6)               | Dept [               | Desc (Lvi 6)   |
| (Lvl 2) (Lvl 2)<br>10000000 UL                | Dept Desc (Lvl 2)<br>Office of the<br>President                           | Dept<br>ID (L 2<br>1000100A<br>10001DIR<br>10001VPS<br>10002000<br>1000400A                         | Ctrl Type<br>(Lvl 3)<br>UL<br>CT<br>CT<br>CT<br>UL             | Dept Desc (LvI 3)<br>President's Office<br>Director Searches<br>Provost/VP Searches<br>Internal Audit<br>Equal Opportunity Office<br>IU                                                  | Dept<br>ID (L 2<br>10001000<br>10001001<br>10001002<br>10001003<br>10001004<br>10003000<br>10004000  | Ctrl Ty<br>(Lvl 4)<br>CT<br>CT<br>CT<br>CT<br>CT<br>CT<br>CT<br>CT             | P<br>Dept Desc (LvI 4)<br>President's Office<br>Subsistence Allowan<br>Admin Minority Recr<br>Deferred Compensat<br>President's House<br>Applicant Clearingho<br>Equal Opportunity O                     | Dept<br>ID (L., ĝ | Ctrl<br>(Lvl | I Typ<br>(5) Dept Desc (LvI 5)                       |                            | Dept<br>ID (L 2                            | Ctrl Ty;<br>(Lvl 6)               | p<br>Dept [          | Desc (Lvi 6)   |
| (Lvl 2) (Lvl 2)<br>10000000 UL                | Dept Desc (Lvl 2)<br>Office of the<br>President                           | Dept<br>ID (L 2<br>1000100A<br>10001DIR<br>10001VPS<br>10002000<br>1000400A<br>10005000             | Ctrl Type<br>(Lvl 3)<br>UL<br>CT<br>CT<br>UL<br>CT<br>UL       | Dept Desc (LvI 3)<br>President's Office<br>Director Searches<br>Provost/VP Searches<br>Internal Audit<br>Equal Opportunity Office<br>IU<br>Legal Affairs Office                          | Dept<br>ID (L. 2<br>10001000<br>10001001<br>10001002<br>10001003<br>10001004<br>10003000<br>10004000 | Ctrl Ty<br>(Lvl 4)<br>CT<br>CT<br>CT<br>CT<br>CT<br>CT<br>CT<br>CT             | P<br>Dept Desc (LvI 4)<br>President's Office<br>Subsistence Allowan<br>Admin Minority Recr<br>Deferred Compensat<br>President's House<br>Applicant Clearingho<br>Equal Opportunity O                     | Dept<br>ID (L 2   | Ctrl<br>(Lvl | I Typ<br>I 5) Dept Desc (LvI 5)                      |                            | Dept<br>ID (L 2                            | Ctrl Ty;<br>(Lvl 6)               | Dept [               | Desc (Lvi 6)   |
| (Lvl 2) (Lvl 2)<br>10000000 UL<br>14000000 UL | Pet Dept Desc (Lvl 2)<br>Office of the<br>President<br>SR VP for Acad Aff | Dept<br>ID (L 2<br>1000100A<br>10001DIR<br>10001VPS<br>10002000<br>1000400A<br>10005000<br>1400100A | Ctrl Type<br>(Lvl 3)<br>UL<br>CT<br>CT<br>CT<br>UL<br>CT<br>UL | Dept Desc (LvI 3)<br>President's Office<br>Director Searches<br>Provost/VP Searches<br>Internal Audit<br>Equal Opportunity Office<br>IU<br>Legal Affairs Office<br>Academic Affairs - IU | Dept<br>ID (L 2<br>10001000<br>10001002<br>10001003<br>10001004<br>10003000<br>10004000<br>14001000  | Ctrl Ty<br>(Lvl 4)<br>CT<br>CT<br>CT<br>CT<br>CT<br>CT<br>CT<br>CT<br>CT<br>CT | P<br>Dept Desc (LvI 4)<br>President's Office<br>Subsistence Allowan<br>Admin Minority Recr<br>Deferred Compensat<br>President's House<br>Applicant Clearingho<br>Equal Opportunity O<br>Academic Affairs | Dept<br>ID (L 2   | Ctrl<br>(Lvl | I Typ<br>I 5) Dept Desc (LvI 5)<br>AA Administration |                            | Dept<br>ID (L 2                            | Ctrl Ty;<br>(Lvl 6)               | Dept [               | Desc (Lvi 6)   |

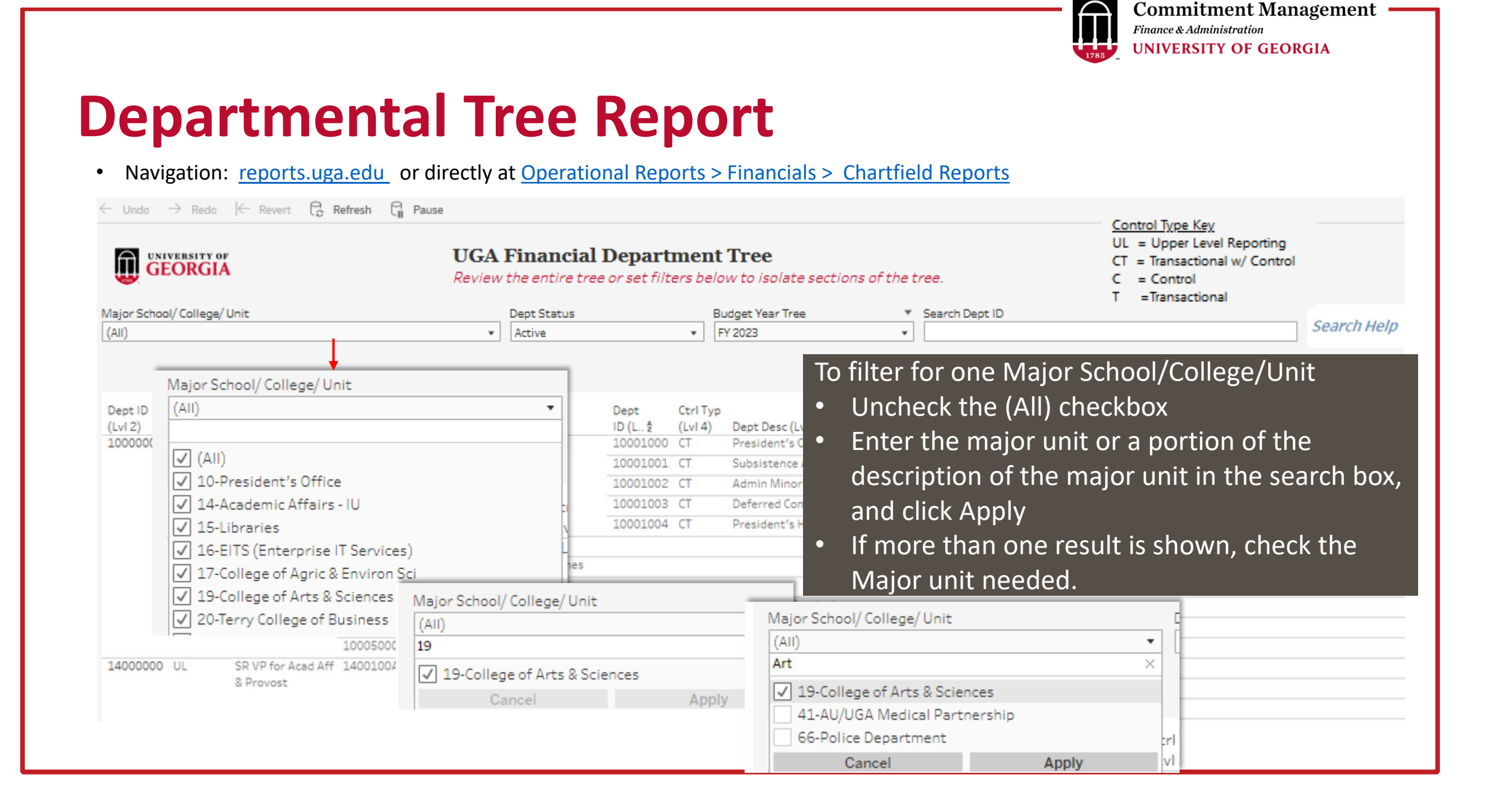

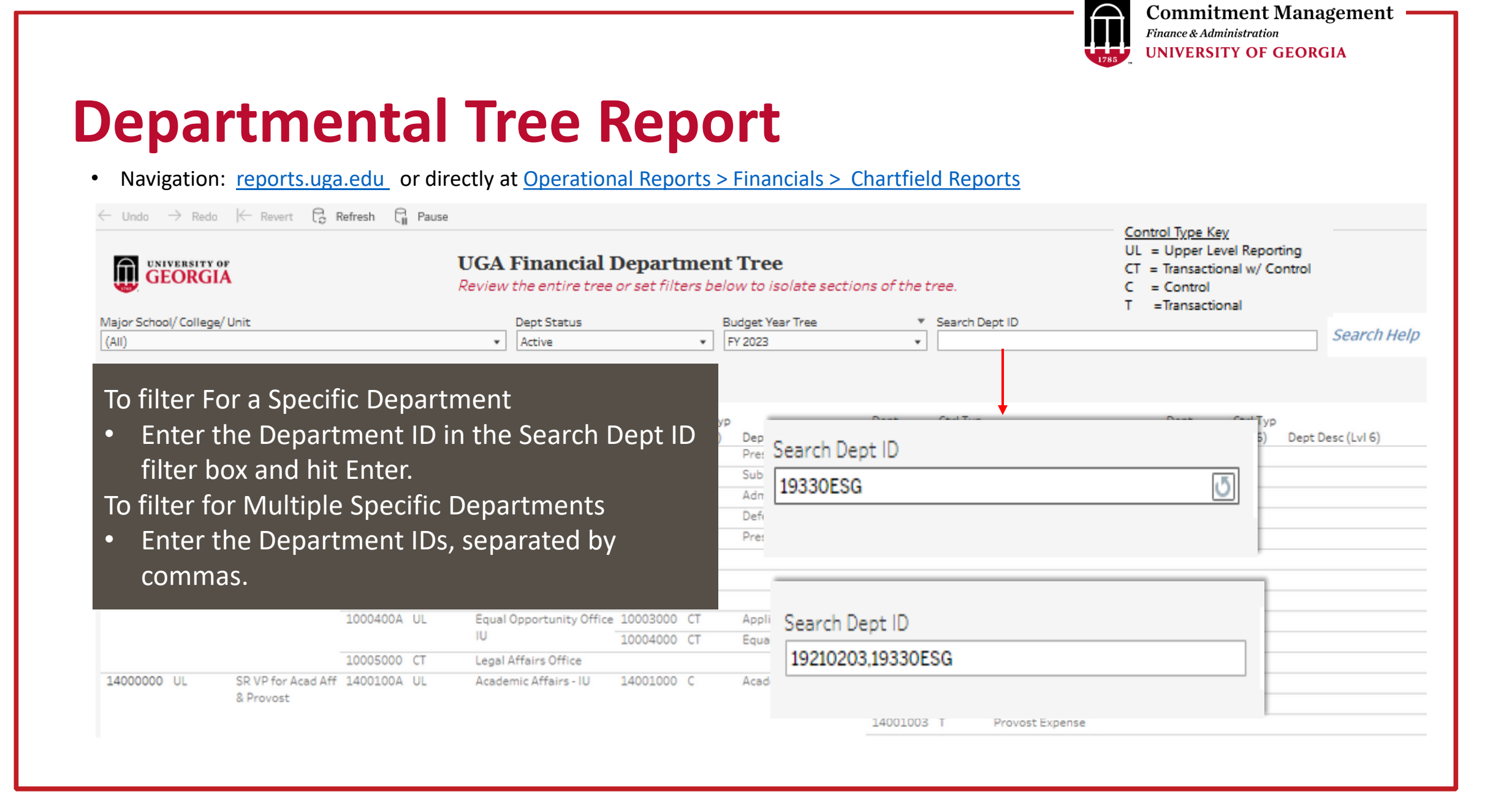

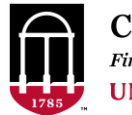

| Major School/ College/ Unit 🤸 🔻 Dept Status Budget Year Tree<br>17-College of Agric & Environ Sci 🔹 Active 🔹 FY 2023 🔹                                                                                                    | Search Dept ID                                         | Searc                    | ch Help UL<br>CT<br>C<br>T           | <u>trol Type Key</u><br>= Upper Leve<br>= Transactiona<br>= Control<br>=Transactiona | l Reportin<br>al w/ Cont<br>al | g<br>rol                                                                                |
|----------------------------------------------------------------------------------------------------|--------------------------------------------------------|--------------------------|--------------------------------------|--------------------------------------------------------------------------------------|--------------------------------|-----------------------------------------------------------------------------------------|
| Dept ID         Ctrl Type         Dept         Ctrl Type           (Lvl 2)         (Lvl 2)         Dept Desc (Lvl 2)         ID (L 2         (Lvl 3)         Dept           14000000         UL         SR VP for Acad Aff         17000000         UL         College           & Provost         Envir | Dept<br>ID (L. 2<br>ege of Agric & 17100000<br>ron Sci | Ctrl Typ<br>(Lvl 4)<br>C | Dept Desc (LvI 4)<br>Dean & Director | Dept<br>ID (L 2<br>17100001<br>17100100                                              | Ctrl Typ<br>(Lv⊡)<br>T<br>T    | Dept Desc (LvI 5)<br>CAES Dean & Director Sum<br>CAES Dean                              |
| 17100000 is the "parent" to departmer 17100001, 17100100, 17100200, etc.                                                                                                    | nts                                                    |                          |                                      | 17100200<br>17100300<br>17100310<br>17100320<br>17100330                             | T<br>T<br>T<br>T               | Program Support<br>Lead21<br>Assoc Public Landgrant Inst<br>Southern Region Small Fruit |
|                                                                                                    |                                                        |                          |                                      | 17100500<br>17100600<br>17100610                                                     | T<br>T<br>T                    | CAES IDCR<br>AES IDCR<br>FACS IDC                                                       |
|                                                                                                    | 17100998                                               | ст                       | Payroll support                      | 17100700<br>17100800                                                                 | T<br>T                         | CES IDCR<br>Integrative Precision Ag                                                    |
|                                                                                                    | 17100999                                               | СТ                       | CAES Benefit Pool                    |                                                                                      |                                |                                                                                         |

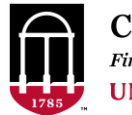

| Major School/ College/ Unit     View     Pept Status     Budget Year Tree     Search Dept ID       17-College of Agric & Environ Sci     Active     FY 2023     Image: College of Agric & College of Agric & College of |                              | Sear                     | ch Help                              | ontrol Type Key<br>L = Upper Leve<br>T = Transaction<br>= Control<br>= Transaction | l Reportin<br>al w/ Cont<br>al | g<br>trol                             |
|----------------------------------------------------------------------------------------------------|------------------------------|--------------------------|--------------------------------------|------------------------------------------------------------------------------------|--------------------------------|---------------------------------------|
| Dept ID         Ctrl Type         Dept         Ctrl Type           (Lvl 2)         (Lvl 2)         Dept Desc (Lvl 2)         ID (L. 2         (Lvl 3)         Dept Desc (Lvl 3)           14000000         UL         SR VP for Acad Aff<br>& Provost         17000000         UL         College of Agric &<br>Environ Sci                                                                                                    | Dept<br>ID (L. 2<br>17100000 | Ctrl Typ<br>(Lvl 4)<br>C | Dept Desc (LvI 4)<br>Dean & Director | Dept<br>ID (L. 2<br>17100001<br>17100100                                           | Ctrl Typ<br>(Lv⊡)<br>T<br>T    | CAES Dean & Director Sum<br>CAES Dean |
| • 1700000 is the "narent" to denartments                                                                                                    |                              |                          |                                      | 17100200                                                                           | т                              | Office Admin<br>Program Support       |
| 17100000 17100998 and 17100999                                                                                                    |                              |                          |                                      | 17100310                                                                           | T                              | Lead21                                |
| 17100000, 17100558, and 17100555.                                                                                                    |                              |                          |                                      | 17100320                                                                           | т                              | Assoc Public Landgrant Inst           |
|                                                                                                    |                              |                          |                                      | 17100330                                                                           | Т                              | Southern Region Small Fruit           |
|                                                                                                    |                              |                          |                                      | 17100500                                                                           | Т                              | CAESIDCR                              |
|                                                                                                    |                              |                          |                                      | 17100600                                                                           | Т                              | AES IDCR                              |
|                                                                                                    |                              |                          |                                      | 17100610                                                                           | т                              | FACS IDC                              |
|                                                                                                    |                              |                          |                                      | 17100700                                                                           | т                              | CESIDCR                               |
|                                                                                                    |                              |                          |                                      | 17100800                                                                           | т                              | Integrative Precision Ag              |
|                                                                                                    | 17100998                     | CT                       | Payroll support                      |                                                                                    |                                |                                       |
|                                                                                                    | 17100999                     | CT                       | CAES Benefit Pool                    |                                                                                    |                                |                                       |
|                                                                                                    |                              |                          |                                      |                                                                                    |                                |                                       |

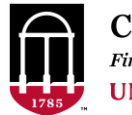

| Major School/ College/ Unit     Value     Dept Status     Budget Year Tree       17-College of Agric & Environ Sci     Active     FY 2023                                                                                                    | e Search Dept ID                                                      | Search Help                                      | Control Type Key<br>UL = Upper Leve<br>CT = Transaction<br>C = Control<br>T =Transaction | l Reporting<br>al w/ Contro<br>al | И                                                                                                    |
|----------------------------------------------------------------------------------------------------|-----------------------------------------------------------------------|--------------------------------------------------|------------------------------------------------------------------------------------------|-----------------------------------|----------------------------------------------------------------------------------------------------|
| Dept ID         Ctrl Type         Dept         Ctrl Type           (Lvl 2)         (Lvl 2)         Dept Desc (Lvl 2)         ID (L 2         (Lvl 3)         Dept           14000000         UL         SR VP for Acad Aff         17000000         UL         Col           & Provost         Env | pt Desc (LvI 3) ID (L 2 (<br>Ilege of Agric & 17100000 (<br>viron Sci | Ctrl Typ<br>(Lvl 4) Dept Desc (<br>C Dean & Dire | Lvl 4) Dept<br>ID (L 2<br>ttor 17100001<br>17100100                                      | Ctrl Typ<br>(Lv⊡)<br>T<br>T       | Copt Desc (LvI 5) (<br>CAES Dean & Director Sum<br>CAES Dean                                                         |
| <ul> <li>14000000 is the "parent" to department</li> <li>17000000.</li> </ul>                                                                                                    | ent                                                                   |                                                  | 17100200<br>17100300<br>17100310<br>17100320<br>17100330<br>17100330                     |                                   | Office Admin<br>Program Support<br>Lead21<br>Assoc Public Landgrant Inst<br>Southern Region Small Fruit<br>CAES IDCR |
|                                                                                                    |                                                                       |                                                  | 17100600<br>17100610<br>17100700<br>17100800                                             | T A<br>T T<br>T T                 | AES IDCR<br>FACS IDC<br>CES IDCR<br>Integrative Precision Ag                                                         |
|                                                                                                    | 17100998 (                                                            | CT Payroll sup;                                  | port                                                                                     |                                   |                                                                                                    |
|                                                                                                    | 17100999 (                                                            | CT CAES Benef                                    | t Pool                                                                                   |                                   |                                                                                                    |
|                                                                                                    |                                                                       |                                                  |                                                                                          |                                   |                                                                                                    |

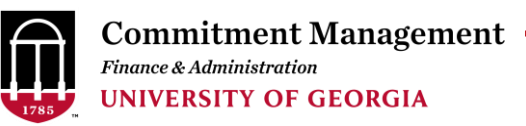

• Navigation: <u>reports.uga.edu</u> or directly at <u>Operational Reports > Financials > Chartfield Reports</u>

|                    | Dept II<br>(LvI 5)<br>19330 | Ctrl Typ<br>(Lvl 5) | Dept De<br>MUSI H | esc (Lvi S<br>ugh Hod | j)<br>gson | Sch of      | Dept ID<br>(LvI 6)<br>19330ESG | Ctrl Ty<br>(Lvi 6)<br>CT | Dept Desc (Lv<br>MUSI Emily S. | I 6)<br>Gertsch | Dept<br>(LvI 7      | ID Ctrl Typ<br>(Lvl 7) Dep | ot Desc (Lvi       | 7)                  |                           |
|--------------------|-----------------------------|---------------------|-------------------|-----------------------|------------|-------------|--------------------------------|--------------------------|--------------------------------|-----------------|---------------------|----------------------------|--------------------|---------------------|---------------------------|
| Major Schoo        | l/College/l                 | Jnit                |                   |                       |            | Dept Statu: | 5                              | E                        | Budget Year Tree               |                 | Search D            | ept ID                     |                    |                     |                           |
| (All)              |                             |                     |                   |                       | •          | Active      |                                | •                        | FY 2023                        | •               | 1933000             | 0                          |                    |                     | Search Help               |
| Dept ID<br>(LvI 2) | Ctrl Type<br>(Lvl 2)        | Dept Desc (Lvi 2)   | Dept<br>ID (L. 2  | Ctrl Type<br>(Lvl 3)  | Dept D     | esc (Lvi 3) | Dept<br>ID (L. 2               | Ctrl Typ<br>(Lvl 4)      | Dept Desc (Lvi 4)              | Dept<br>ID (L 2 | Ctrl Typ<br>(Lvl 5) | Dept Desc (LvI 5)          | Dept ID<br>(LvI 6) | Ctrl Typ<br>(Lvl 6) | Dept Desc (LvI 6) (/      |
| 14000000           | UL                          | SR VP for Acad Aff  | 19000000          | UL                    | Colleg     | e of Arts & | 19000300                       | UL                       | FC FINE & PERF ARTS            | 19330000        | UL                  | MUSI Hugh Hodgson Sch o    | of 19330047        | CT                  | MUSI Stdyabrdity          |
|                    |                             | & Provost           |                   |                       | Scienc     | es          |                                |                          |                                |                 |                     | Music                      | 19330048           | CT                  | MUSI Fldstdyny            |
|                    |                             |                     |                   |                       |            |             |                                |                          |                                |                 |                     |                            | 19330101           | CT                  | MUSI Department General   |
|                    |                             |                     |                   |                       |            |             |                                |                          |                                |                 |                     |                            | 19330102           | CT                  | MUSI PAC Support          |
|                    |                             |                     |                   |                       |            |             |                                |                          |                                |                 |                     |                            | 19330103           | CT                  | MUSI Opera Support        |
|                    | ho tha                      | donartm             | ont a             | nd ar                 |            | hlinge      |                                |                          |                                |                 |                     |                            | 19330104           | CT                  | MUSI Arco Support         |
| 10 56              |                             | ueparti             | ient a            | nu ai                 | iy Si      | niiigs      | )                              |                          |                                |                 |                     |                            | 19330105           | CT                  | MUSI Graduate Students    |
| • 10               | ncate                       | the Dena            | rtme              | nt                    |            |             |                                |                          |                                |                 |                     |                            | 19330106           | CT                  | MUSI 3nd Thurs Don8       |
| • N                | ote tl                      | ne Parent           | to th             | e Der                 | bart       | ment        |                                |                          |                                |                 |                     |                            | 19330107           | CT                  | MUSI Online Class Support |

Filter for the Parent Department.

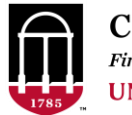

|   | Major School/ College/ Unit 😨 🔻 Dept Status       17-College of Agric & Environ Sci 🔹                               | Budget Year Tree Search Dept ID<br>FY 2023 • |                 | Searc               | ch Help        | Control Type Key<br>UL = Upper Leve<br>CT = Transaction<br>C = Control<br>T = Transaction | el Reporting<br>al w/ Contro<br>al |                            |
|---|----------------------------------------------------------------------------------------------------|----------------------------------------------|-----------------|---------------------|----------------|-------------------------------------------------------------------------------------------|------------------------------------|----------------------------|
|   | Dept ID         Ctrl Type         Dept           (Lvl 2)         (Lvl 2)         Dept Desc (Lvl 2)         ID (L 2) | Ctrl Type<br>(Lvl 3) Dept Desc (Lvl 3)       | Dept<br>ID (L § | Ctrl Typ<br>(Lvl 4) | Dept Desc (LvI | Dept<br>4) ID (L 2                                                                        | Ctrl Typ<br>(Lv⊡) [                | Dept Desc (LvI 5)          |
|   | 14000000 UL SR VP for Acad Aff 1700000                                                                              | 0 UL College of Agric &                      | 17100000        | C                   | Dean & Directo | r 17100001                                                                                | т                                  | AES Dean & Director Sum    |
|   | & Provost                                                                                                    | Environ Sci                                  |                 |                     |                | 17100100                                                                                  | Т (                                | AES Dean                   |
|   |                                                                                                    |                                              |                 |                     |                | 17100200                                                                                  | T (                                | Office Admin               |
| • | Each Department's Budgeta                                                                                           | ry Control Type is                           |                 |                     |                | 17100300                                                                                  | T F                                | Program Support            |
|   | Listad                                                                                                    | , , , , , ,                                  |                 |                     |                | 17100310                                                                                  | Τl                                 | ead21                      |
|   |                                                                                                    |                                              |                 |                     |                | 17100320                                                                                  | Т                                  | ssoc Public Landgrant Inst |
|   |                                                                                                    |                                              |                 |                     |                | 17100330                                                                                  | T S                                | outhern Region Small Fruit |
|   |                                                                                                    |                                              |                 |                     |                | 17100500                                                                                  | T (                                | AES IDCR                   |
|   |                                                                                                    |                                              |                 |                     |                | 17100600                                                                                  | Т /                                | AES IDCR                   |
|   |                                                                                                    |                                              |                 |                     |                | 17100610                                                                                  | T F                                | ACS IDC                    |
|   |                                                                                                    |                                              |                 |                     |                | 17100700                                                                                  | T (                                | ES IDCR                    |
|   |                                                                                                    |                                              |                 |                     |                | 17100800                                                                                  | T I                                | ntegrative Precision Ag    |
|   |                                                                                                    |                                              | 17100998        | СТ                  | Payroll suppor | t                                                                                         |                                    |                            |
|   |                                                                                                    |                                              | 17100999        | CT                  | CAES Benefit P | lool                                                                                      |                                    |                            |
|   |                                                                                                    |                                              |                 |                     |                |                                                                                           |                                    |                            |
|   |                                                                                                    |                                              |                 |                     |                |                                                                                           |                                    |                            |

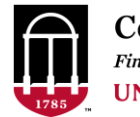

## **Types of Budgetary Control**

| (UL) | Upper Level Reporting         | Only used as Summary levels for Reporting.<br>No Transactions can be recorded here.<br>No Budgetary Control                                                                                      |
|------|-------------------------------|----------------------------------------------------------------------------------------------------|
| (CT) | Transactional with<br>Control | Transactions can be recorded to these departments.<br>The department stands alone as its own Department Control Group.<br>Has no departments beneath it (No Children).                           |
| (C)  | Control                       | Parent to (T) Transactional Only Departments, who together comprise the Department Control Group.<br>Transactions can not be recorded to these departments.                                      |
| (T)  | Transactional only            | Transactions can be recorded to these departments.<br>Budgetary Control Group includes all departments with same (C) Control<br>Department parent<br>Has no departments beneath it (No Children) |

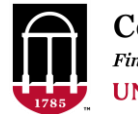

## **Types of Budgetary Control**

Departments 17100001 through 17100700 are in the same Department Control Group, as they are "sibling" departments under their Control (C) Department Parent 17100000

| De<br>(Lv<br>14 | ept ID<br>vI 2)<br>000000 | Ctrl Type<br>(Lvl 2)<br>UL | Dept Desc (Lvl<br>SR VP for Acad<br>& Provost | Dept<br>) ID (L§<br>Aff 17000000                 | Ctrl Type<br>(Lvl 3)<br>UL                 | Dept Desc (LvI 3)<br>College of Agric &<br>Environ Sci                  | Dept<br>ID (L. 2<br>17100000       | Ctrl Typ<br>(Lvl 4)<br>C | Dept Desc (LvI 4)<br>Dean & Director | Dept<br>ID (L. 2<br>17100001<br>17100100<br>17100200                 | Ctrl Typ<br>(Lv-)<br>T<br>T<br>T | Dept Desc (LvI 5)<br>CAES Dean & Director Sum<br>CAES Dean<br>Office Admin |
|-----------------|---------------------------|----------------------------|-----------------------------------------------|--------------------------------------------------|--------------------------------------------|-------------------------------------------------------------------------|------------------------------------|--------------------------|--------------------------------------|----------------------------------------------------------------------|----------------------------------|----------------------------------------------------------------------------|
| (C)             | Con                       | trol                       | Pa<br>co<br>Tra                               | ent to (T)<br>nprise th<br>nsactions             | Transa<br>e Depar<br>can no                | ctional Only Dep<br>tment Control G<br>t be recorded to                 | artments<br>froup.<br>these de     | s, who<br>epartm         | together<br>nents.                   | 17100300<br>17100310<br>17100320                                     | T<br>T<br>T                      | Program Support<br>Lead21<br>Assoc Public Landgrant Inst                   |
| (T)             | Tran<br>only              | isactior<br>,              | nal Tra<br>Bu<br>(C<br>Ha                     | nsactions<br>dgetary C<br>Control I<br>s no depa | s can be<br>ontrol G<br>Departm<br>rtments | recorded to the<br>Group includes a<br>Gient parent<br>S beneath it (No | se depar<br>Il departr<br>Children | tment<br>nents           | s.<br>with same                      | 1/100330<br>17100500<br>17100600<br>17100610<br>17100700<br>17100800 | T<br>T<br>T<br>T<br>T            | CAES IDCR<br>AES IDCR<br>FACS IDC<br>CES IDCR<br>Integrative Precision Ag  |

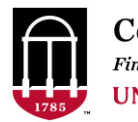

## **Types of Budgetary Control**

# Departments 17100998 and 17100999 are both Transactional and a standalone Department Control Group

| Dept ID<br>Lvl 2) | Ctrl Type<br>(Lvl 2) | Dept Desc (LvI 2)  | Dept<br>ID (L., 2 | Ctrl Type<br>(Lvl 3) | Dept Desc (LvI 3)  | Dept<br>ID (L., 2 | Ctrl Typ<br>(Lvl 4) | Dept Desc (LvI 4) | Dept<br>ID (L., 2 | Ctrl Typ<br>(Lv⊡) | Dept Desc (LvI 5)           |
|-------------------|----------------------|--------------------|-------------------|----------------------|--------------------|-------------------|---------------------|-------------------|-------------------|-------------------|-----------------------------|
| 4000000           | UL                   | SR VP for Acad Aff | 17000000          | UL                   | College of Agric & | 17100000          | C                   | Dean & Director   | 17100001          | Т                 | CAES Dean & Director Sum    |
|                   |                      | & Provost          |                   |                      | Environ Sci        |                   |                     |                   | 17100100          | Т                 | CAES Dean                   |
|                   |                      |                    |                   |                      |                    |                   |                     |                   | 17100200          | т                 | Office Admin                |
| CT)               | Tra                  | nsactional         | Tran              | sactior              | ns can be record   | ded to t          | hese                |                   | 17100300          | т                 | Program Support             |
|                   | \ <b>\</b> /it       | h Control          | dona              | rtmon                | tc                 |                   |                     |                   | 17100310          | т                 | Lead21                      |
|                   | vvit                 |                    | uepa              |                      |                    |                   |                     |                   | 17100320          | Т                 | Assoc Public Landgrant Inst |
|                   |                      |                    | The               | depart               | ment stands al     | one as i          | ts ow               | 'n                | 17100330          | Т                 | Southern Region Small Fruit |
|                   |                      |                    | Depa              | artmen               | nt Control Grou    | n.                |                     |                   | 17100500          | Т                 | CAES IDCR                   |
|                   |                      |                    | Dept              |                      |                    | р.<br>            |                     | :1                | 17100600          | Т                 | AES IDCR                    |
|                   |                      |                    | Has               | no dep               | artments bene      | ath it (I         | vo Ch               | llaren).          | 17100610          | т                 | FACS IDC                    |
|                   |                      |                    |                   |                      | _                  |                   |                     |                   | 17100700          | Т                 | CES IDCR                    |
|                   |                      |                    |                   |                      |                    |                   |                     |                   | 17100800          | Т                 | Integrative Precision Ag    |
|                   |                      |                    |                   |                      |                    | 17100998          | CT                  | Payroll support   |                   |                   |                             |
|                   |                      |                    |                   |                      |                    | 17100999          | CT                  | CAES Benefit Pool |                   |                   |                             |

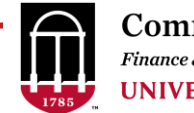

#### Question #2:

**REQUIRED TO UPDATE DEPARTMENT TO INACTIVE:** 

Specify the active, transactional department (Budgetary Control Type CT or T) to which any remaining transactions or balances can be rerouted. Be sure that the required preparations specified in the Finance Department Maintenance Checklist have been completed.

https://onesource.uga.edu/ resources/files/documents/Finance Departmental Maintenance Checklists.xlsx

How can you determine what departments are Active and transactional?

OIR Reports.uga.edu Department Tree Report

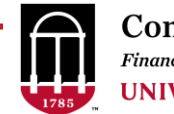

#### Question #3:

BUDGETARY CONTROL: REQUIRED FOR NEW DEPARTMENT

What is the Parent Department?

#### Question #4:

BUDGETARY CONTROL: REQUIRED FOR NEW DEPARTMENT

What is the Budgetary Control Type?

- (UL) Upper Level Reporting •
- Control Only (C) ٠
- (CT) Transactional with Control ٠
- Transactional Only (T)

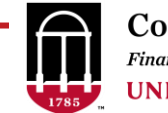

| Туре                                  | Accepts<br>Transactions? | Budgetary<br>Control?                                              | Can have<br>Children?             | Parent must<br>be                      |                                                                                                    |
|---------------------------------------|--------------------------|--------------------------------------------------------------------|-----------------------------------|----------------------------------------|----------------------------------------------------------------------------------------------------|
| Upper Level<br>Reporting (UL)         | NO                       | NO. Reporting Only                                                 | Yes – other UL,<br>C, or CT. NO T | Other Upper<br>Level reporting<br>(UL) | Departments that represent the higher level reporting unit<br>– ex, School or College/ VP                                                                                                    |
| Transactional<br>with Control<br>(CT) | YES                      | YES. Budgetary<br>Control over itself<br>only                      | NO, cannot have<br>children       | Upper Level<br>reporting (UL)          | The department can accept transactions<br>Only that department's available budget is compared to<br>the transaction                                                                                                    |
| Control (C)                           | NO                       | YES. Budgetary<br>control over its<br>Child Departments.           | Yes, MUST have children. T only   | Upper Level<br>Reporting (UL)          | The department can NOT accept transactions, only its<br>children departments can accept transactions<br>Any transaction entered for any of its children departments<br>is compared to the aggregate available budget for all its<br>child departments |
| Transactional<br>only (T)             | YES                      | NO. Budgetary<br>control is at Control<br>(C) Department<br>Parent | No, Cannot have<br>children       | Control (C)                            | A department at this level accepts transactions, but budget<br>availability is determining by looking at the aggregate<br>available budget for all departments falling under the same<br>Control (C) Department                                       |

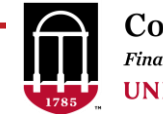

#### Question #3:

BUDGETARY CONTROL: REQUIRED FOR NEW DEPARTMENT What is the Parent Department?

#### Question #4:

BUDGETARY CONTROL: REQUIRED FOR NEW DEPARTMENT What is the Budgetary Control Type?

- (UL) Upper Level Reporting ٠
- (C) Control Only ٠
- Transactional with Control (CT) ٠
- (T) Transactional Only

If adding a new Control only Department, the request for at least one Transactional only child of the department should be submitted simultaneously.

We are not able to add a Control only Department to any of the Departmental trees unless we can add at least one child for it at the same time. If a Control only Department is submitted and there is no Chartfield Request for a department that will be a child to the department, we will have to deny the request.

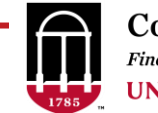

#### Submit the Request for Approval

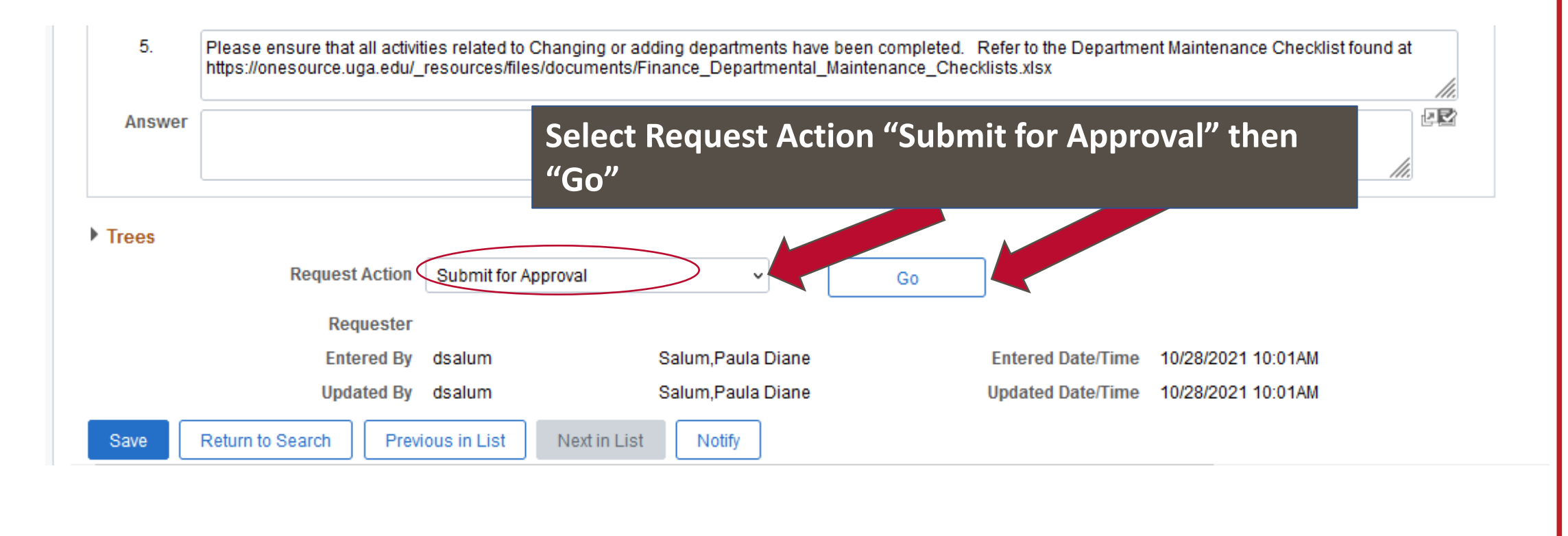

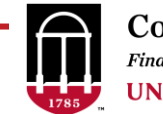

#### Insert CFO Chartfield Approval

If you know that you have the Chartfield Approval role, you can skip this step and go to the Submitter Approval Step.

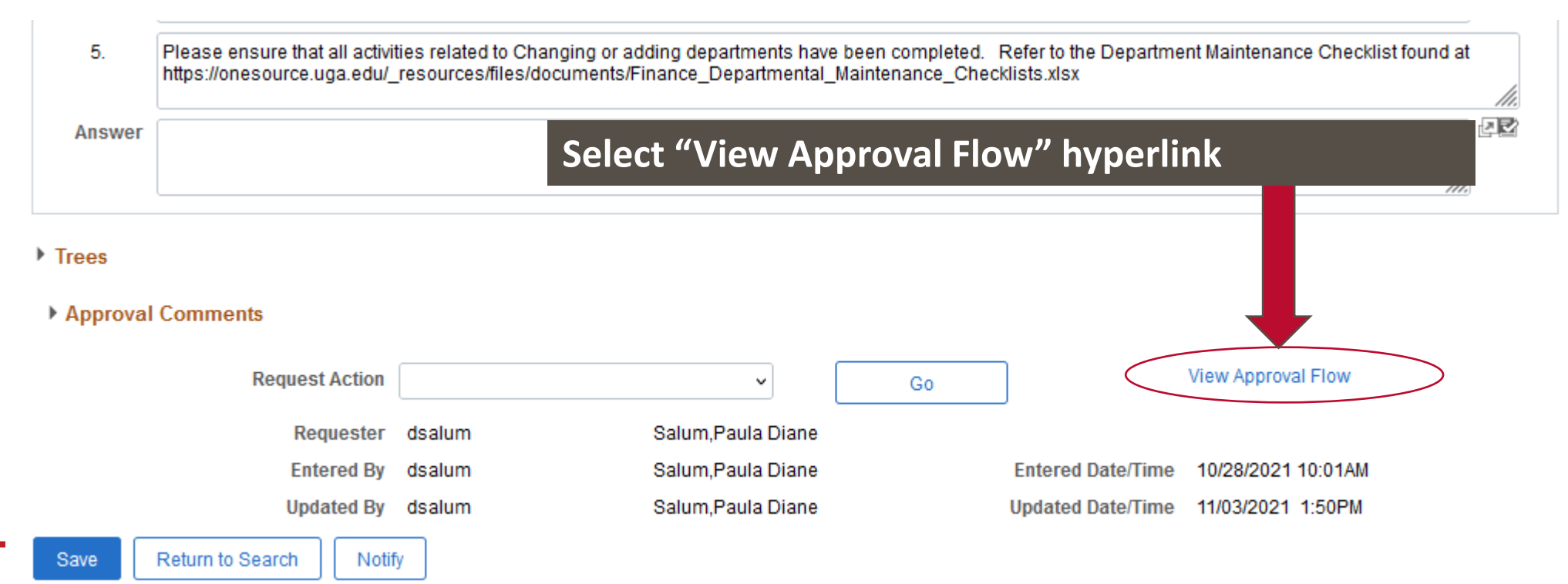

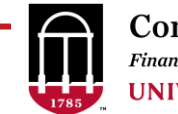

#### Insert CFO Chartfield Approval

If you know that you have the Chartfield Approval role, you can skip this step and go to the Submitter Approval Step.

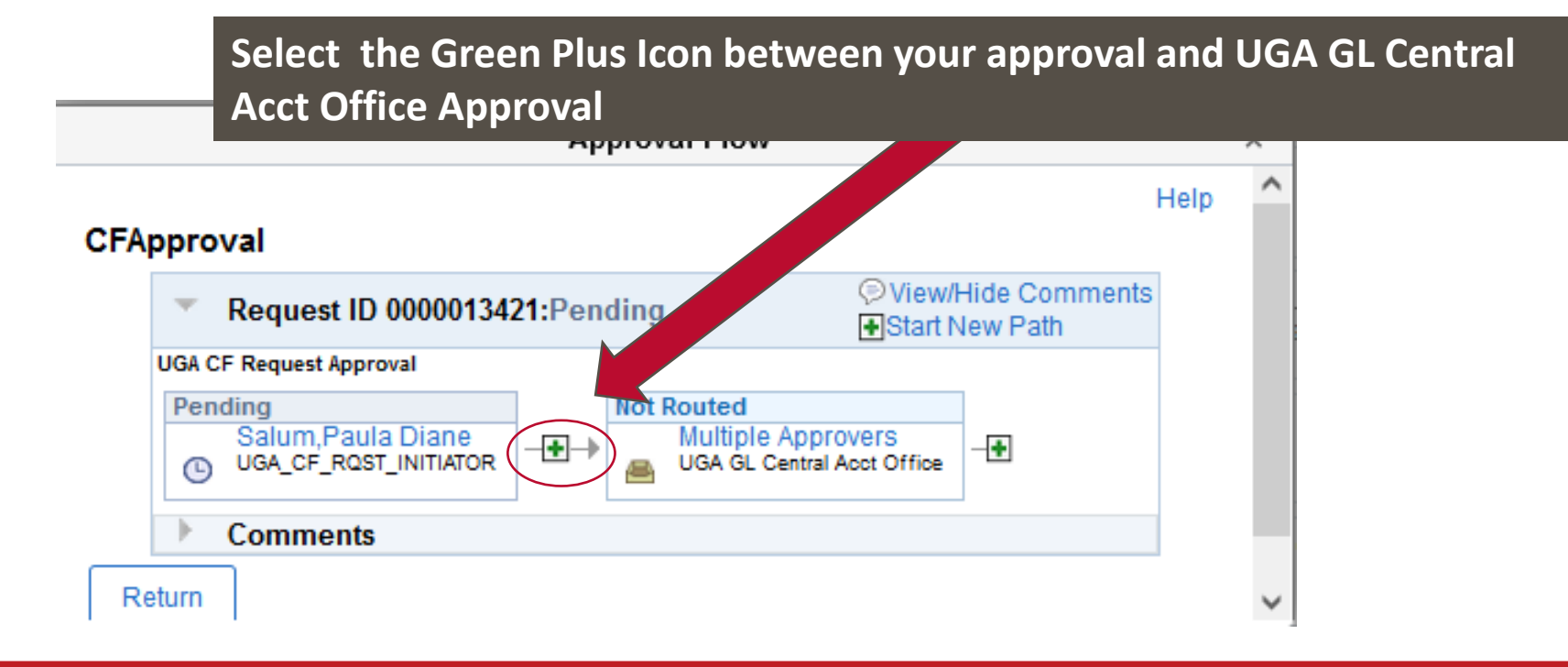

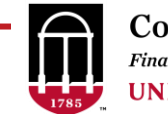

#### Insert CFO Chartfield Approval

If you know that you have the Chartfield Approval role, you can skip this step and go to the Submitter Approval Step.

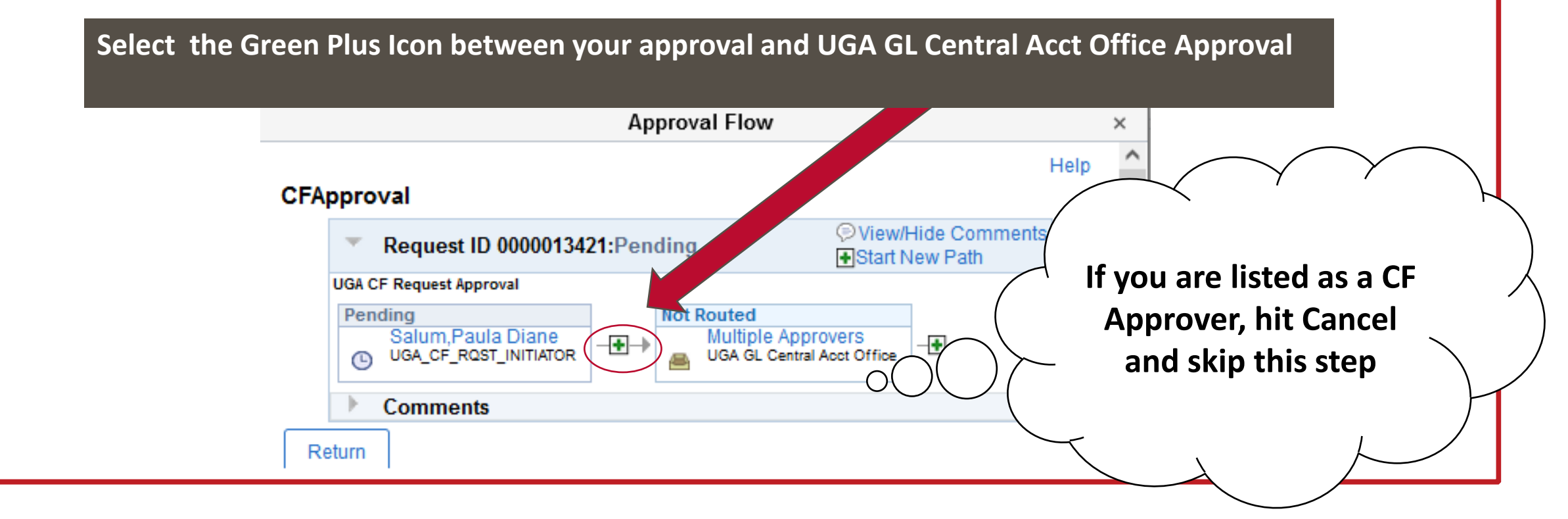

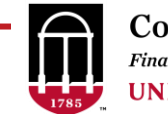

#### Insert CFO Chartfield Approval

If you know that you have the Chartfield Approval role, you can skip this step and go to the Submitter

| Approval Step.                                                                 | Enter<br>the se                                           | your CF Approver's User<br>arch icon to see the list c                                      | ID if you know it, or select<br>of CF Approvers. |
|--------------------------------------------------------------------------------|-----------------------------------------------------------|---------------------------------------------------------------------------------------------|--------------------------------------------------|
| Choose an approver or reviewer to insert<br>User ID:<br>Insert as: () Approver | Approver/Reviewe                                          | er Search                                                                                   | ^                                                |
| O Reviewer                                                                     | Name: begins with<br>User ID: begins with<br>Search Clear | Cancel                                                                                      |                                                  |
|                                                                                | abrazell<br>agarber<br>ajewell<br>amandabp                | Parr,Allison Leigh<br>Garber,Andrew M<br>Jewell,Angela R<br>Patterson,Amanda Bates          |                                                  |
|                                                                                | amybrown<br>annemari<br>asinha<br>bmerola                 | Brown, Amy L<br>Cunningham, Anne Marie<br>Sinha, Anuj K<br>Merola, Brenda M<br>Bow Ashley H |                                                  |

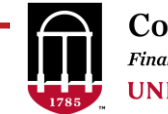

#### Insert CFO Chartfield Approval

If you know that you have the Chartfield Approval role, you can skip this step and go to the Submitter

| Choose an approver or reviewer to insert                      |                                                                                                    |        | .F Approvers.                                                                                                    |
|---------------------------------------------------------------|----------------------------------------------------------------------------------------------------|--------|----------------------------------------------------------------------------------------------------|
| User ID:<br>Insert as:  Approver<br>Reviewer<br>Insert Cancel | Approver/Reviewer<br>Name: begins with<br>User ID: begins with<br>Search Clear Ca<br>abrazell<br>agarber<br>ajewell<br>amandabp<br>amc12811<br>amybrown<br>annemari<br>asinha | Search | If you are listed as a CF<br>Approver, hit Cancel<br>and skip this step<br>without inserting the<br>CFO Approval step |

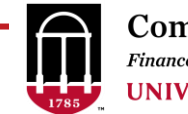

#### **Insert CFO Approval**

If you have the Chartfield Approval role, only the first and last approval workflow steps appear.

| Approval Flow                                                                                       | ×                                                             |
|----------------------------------------------------------------------------------------------------|---------------------------------------------------------------|
| CFApproval                                                                                          | Help                                                          |
| Request ID 0000013421:Pending                                                                       | ♥ View/Hide Comments ● Start New Path                         |
| UGA CF Request Approval          Not Routed         Salum,Paula Diane         UGA_CF_RQST_INITIATOR | ot Routed<br>Multiple Approvers<br>UGA GL Central Acct Office |
| Save Approval Flow Changes                                                                          | Save the Approval Flow Changes then Selec<br>Return           |
|                                                                                                    |                                                               |

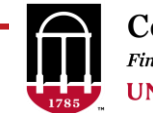

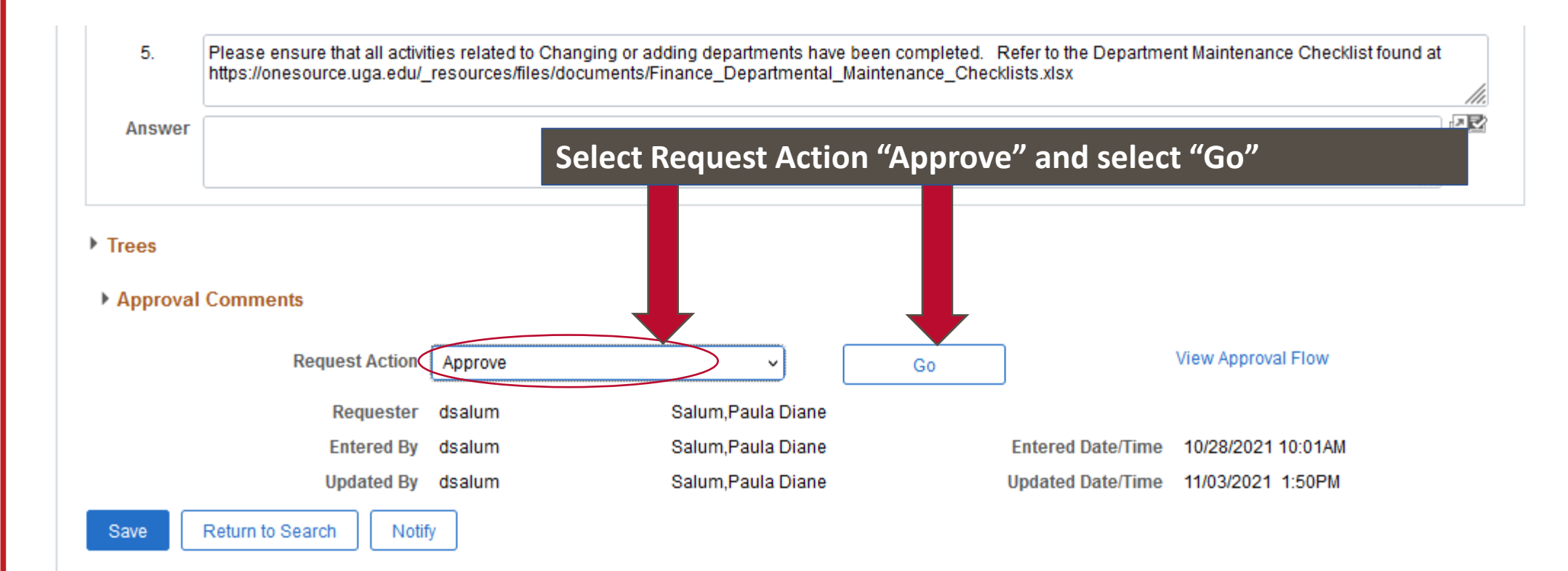

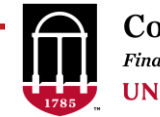

- When the Department is approved, the requester will receive email notification.
- Shortly thereafter, the requester will receive email notification that the Route Control Profile has been created and the CFO assigned.

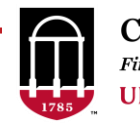

### **Department Approvers**

- Approvers must be established for new departments, unless the new department is within a range for which Approvers have already been established.
- See UPK at <u>https://training.onesource.uga</u> <u>.edu/UPK Training/OneSource</u> <u>OL/Publishing%20Content/Pla</u> <u>yerPackage/data/toc.html</u>

#### https://training.onesource.uga.edu Using the OneSource Training Library Quick Reference Materials for Employees Quick Reference Materials for Faculty Quick Reference Materials for Practitioners OneSource Training Recordings Financials Topics by Module UGA Financial Management System (PeopleSoft) Basics Access Request, Security, and Workflow Requesting System Access (Managers and HR Supervisors) ÷ Working with Approvals (CFO Approver) Approving System Access Requests Assigning System Approvers Adding or Editing Routings by Department(s) for Spend/Journal Approvers Adding or Deleting Routings by Range for Spend or Journal Approvers 🔁 Adding or Deleting Routings by Range for Expense Managers 🔁 Cloning Routings for Spend or Journal Approvers 🔁 Requesting Removal of a Temporary Alternate Approver on Behalf of Another

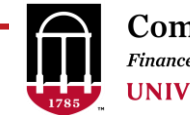

### **Departments In the Data Warehouse**

- New departments and changes will appear in OIR Data Warehouse Reports the next day.
- A new department will not appear in any balance or transactional based OIR Data Warehouse Reports until the new department has activity.

# Thank you!

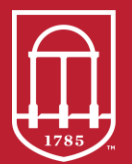

**Commitment Management** *Finance & Administration* **UNIVERSITY OF GEORGIA** 

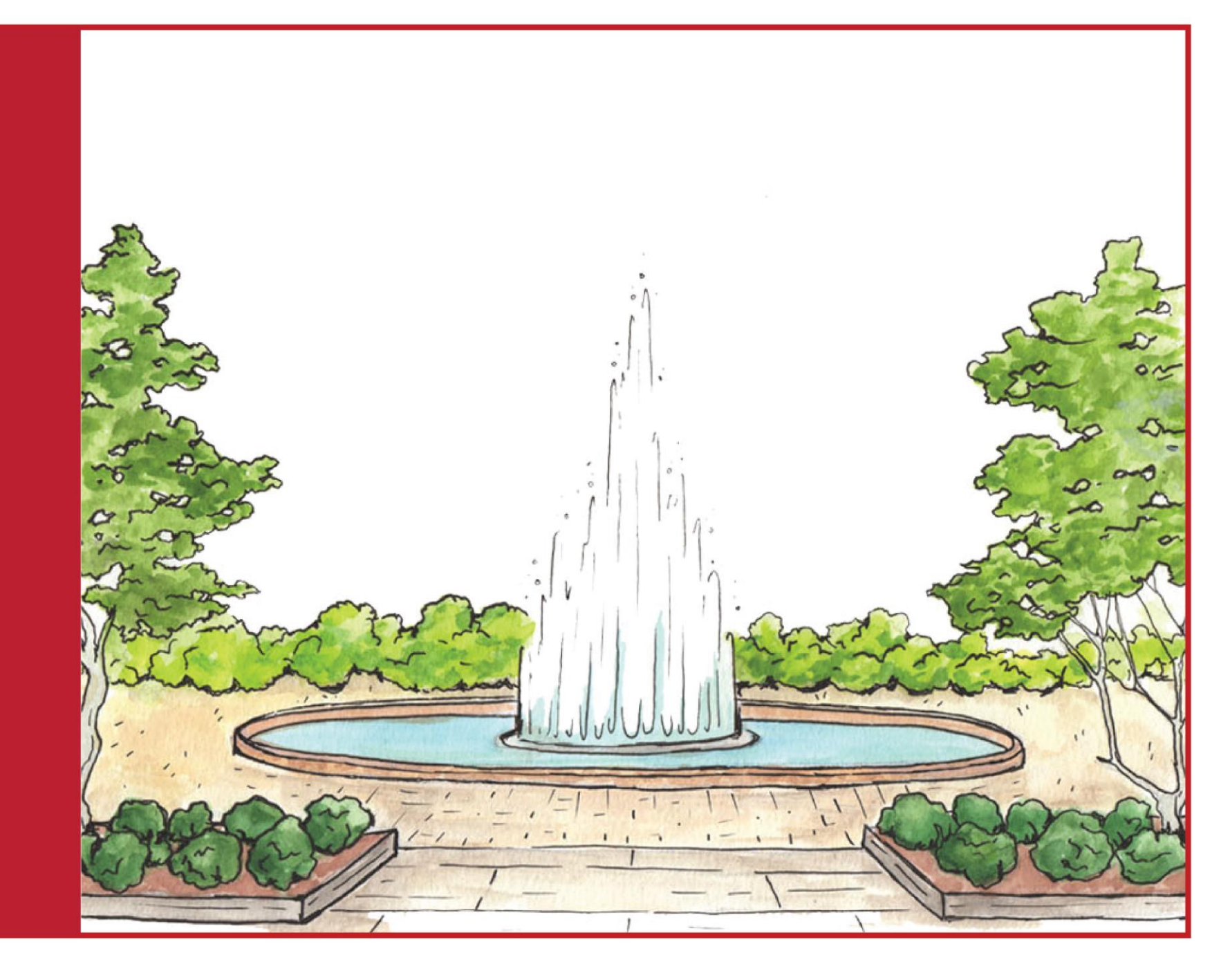